#### Tech Talks LIVE Schedule – Presentation will begin shortly

#### Silicon Labs LIVE: Wireless Connectivity Tech Talks

| How to Measure and Debug Network Performance - Using Silicon Labs<br>Network Analyzer                  | Thursday, May 7  |
|----------------------------------------------------------------------------------------------------|------------------|
| RF Regulatory and Qualification Testing for Bluetooth, Zigbee & Z-Wave                                 | Tuesday, May 12  |
| Simplicity Studio Tips & Tricks: Our FAEs Know All The Tricks - Improve Your Life in Simplicity Studio | Thursday, May 14 |
| Wireless Module vs Wireless SoC Tradeoffs and Decision Making Criteria                                 | Tuesday, May 19  |
| Thunderboard BG22 Unboxing. You Have Our Kit What Can You Do With It?                                  | Thursday, May 21 |
| Designing in Bluetooth using Bluetooth Xpress Modules with Minimal Code<br>Writing                     | Tuesday, May 26  |
| Overview of Silicon Labs Wi-Fi Solutions (Including Redpine Signals Wi-Fi<br>Solutions)                | Thursday, May 28 |

Please take the 3 question poll while waiting and be entered to receive a BG22 Starter Kit.

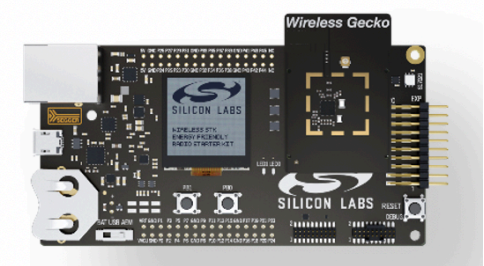

BG22 SoC Starter Kit SLWSTK6120A

Find Past Recorded Sessions at: https://www.silabs.com/support/training

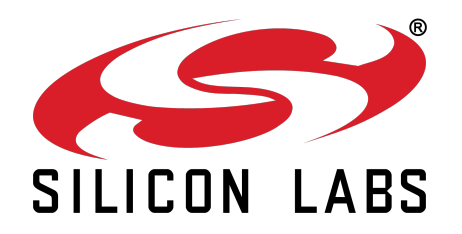

# WELCOME

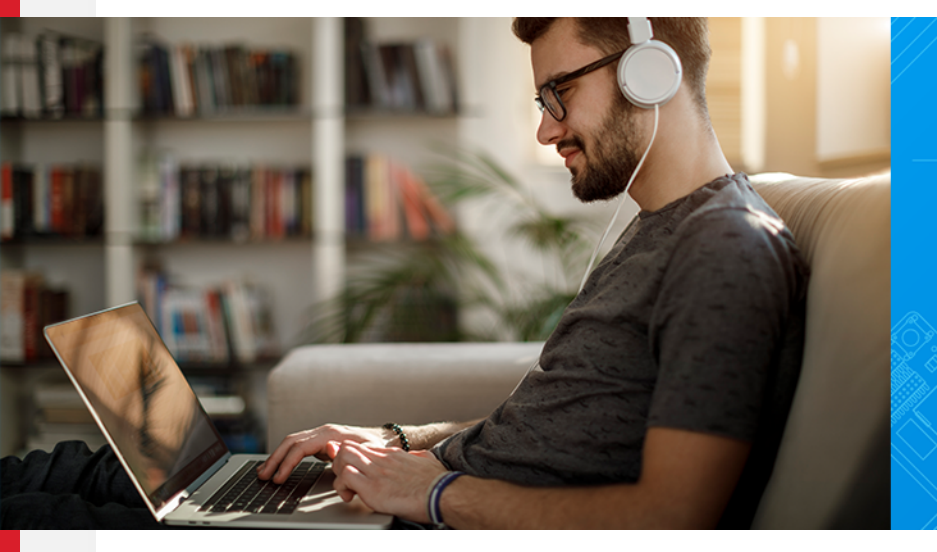

Silicon Labs LIVE: Wireless Connectivity Tech Talks

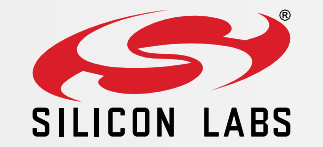

## Simplicity Studio - Network Analyzer

MAY 2020 - JAKE JOHNSON, FIELD APPLICATIONS ENGINEER

#### A Complete Solution for Enabling Wireless Products

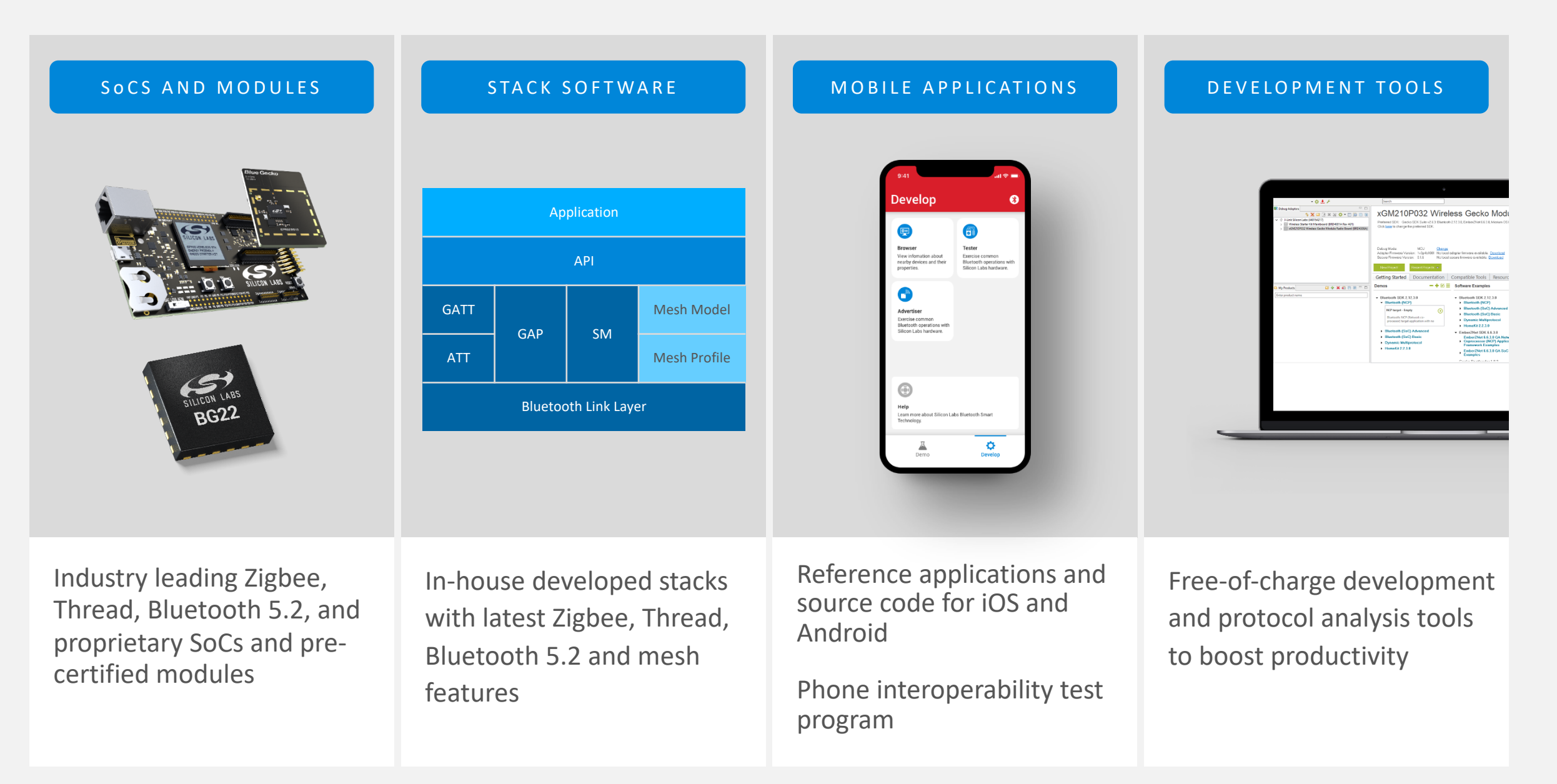

#### A Common Platform

|                        | 🛞 Blue                                                                   | etooth                                                                           | <b>f</b> fhread                          | 💋 zigbee                                         | FLEX SDK                  |                       |  |  |
|------------------------|--------------------------------------------------------------------------|----------------------------------------------------------------------------------|------------------------------------------|--------------------------------------------------|---------------------------|-----------------------|--|--|
|                        | Customer /                                                               | Application                                                                      | Customer Application                     | Customer Application                             |                           |                       |  |  |
| Application            | GATT Mesh Models Applic<br>(profiles / services) (e.g. lighting) (e.g. d |                                                                                  | Application Layer<br>(e.g. dotdot, CoAP) | Application Profile<br>(e.g. HA1.2, ZLL, dotdot) | Customer /                | Application           |  |  |
|                        |                                                                          | Bluetooth Bluetooth Mesh IPv6, Mesh Routing Zigbee Core Stack Connect Stack Cust |                                          |                                                  |                           |                       |  |  |
| Network /<br>Transport | Bluetooth Bluetoo<br>LE Core C                                           | Bluetooth Mesh<br>Core                                                           | IPv6, Mesh Routing                       | Zigbee Core Stack                                | Connect Stack             | Customer              |  |  |
| nanopore               |                                                                          |                                                                                  | 6LoWPAN                                  |                                                  |                           | Proprietary           |  |  |
| Link                   | Bluetooth                                                                | Link Layer                                                                       | IEEE 802.15.4 MAC                        | IEEE 802.15.4 MAC                                | IEEE 802.15.4<br>like MAC | SLACK                 |  |  |
| Physical               | Bluetoo<br>(2.4                                                          | oth PHY<br>GHz)                                                                  | IEEE 802.15.4 PHY<br>(2.4 GHz)           | IEEE 802.15.4 PHY<br>(2.4 GHz)                   | Propriet<br>(2.4 GHz o    | ary PHY<br>r Sub-GHz) |  |  |
|                        | RA                                                                       | AIL                                                                              | RAIL                                     | RAIL                                             | RA                        | NL                    |  |  |
| Platform               | Common I                                                                 | Bootloader                                                                       | Common Bootloader                        | Common Bootloader                                | Common E                  | Bootloader            |  |  |

### The Right Tool Set – Simplicity Studio™

#### Wireless and MCU design made simple

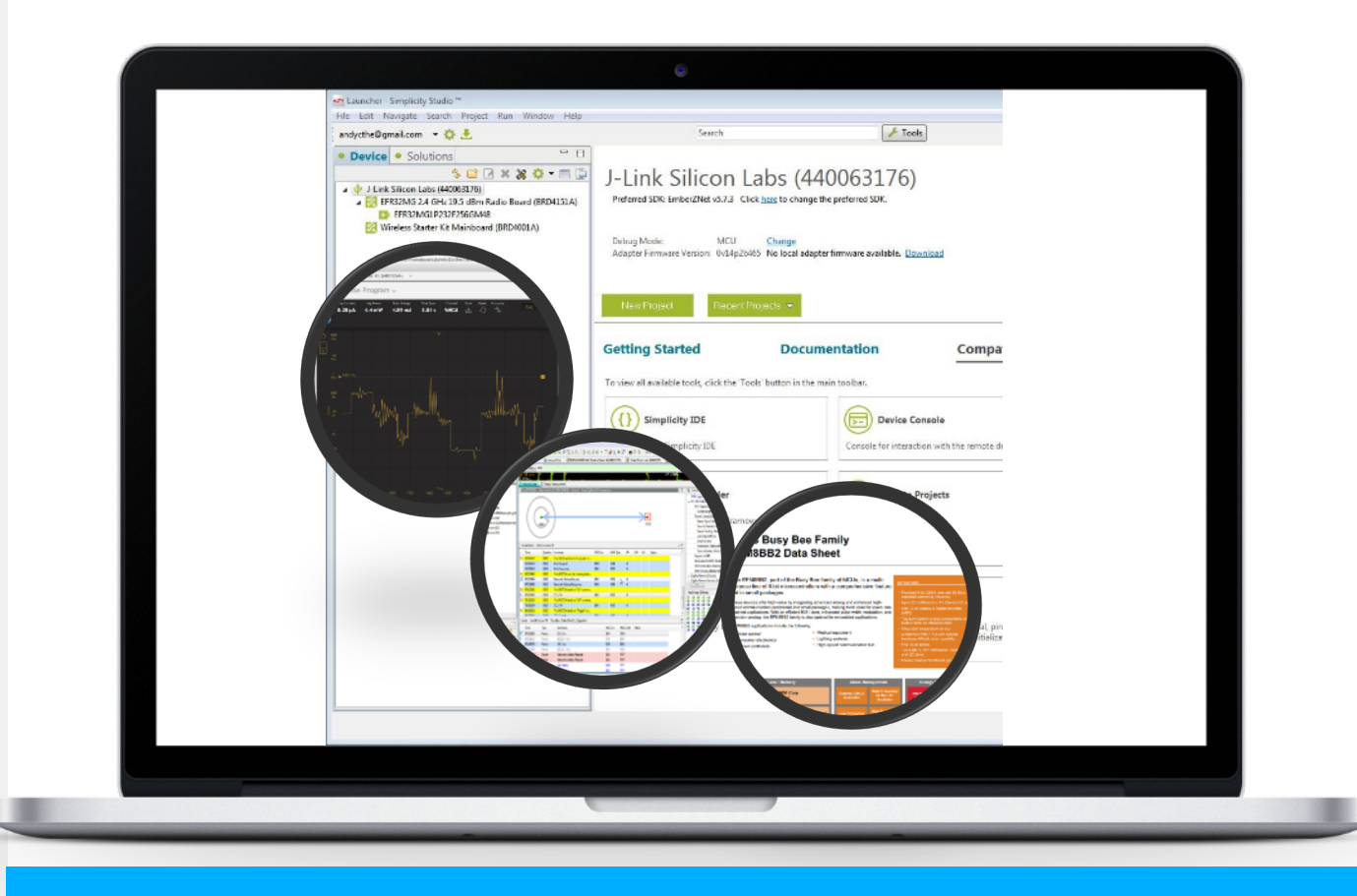

- Cross platform development environment for MCU and Wireless products
- Eclipse-based IDE
- Complete Documentation
- Demos / Software Examples
- Advanced Tools
  - AppBuilder
  - Radio Configurator
  - Commander
  - Energy Profiler
  - Network Analyzer

Single Tool for Development

## Overview

#### Network Analyzer

- Radio packet tracing in real time
- Simultaneous capture from multiple nodes
- Debug Multiple wireless protocols
- Debug Multiprotocol networks (Zigbee & BLE)
- Developed by our own networking engineers to develop and debug our stacks

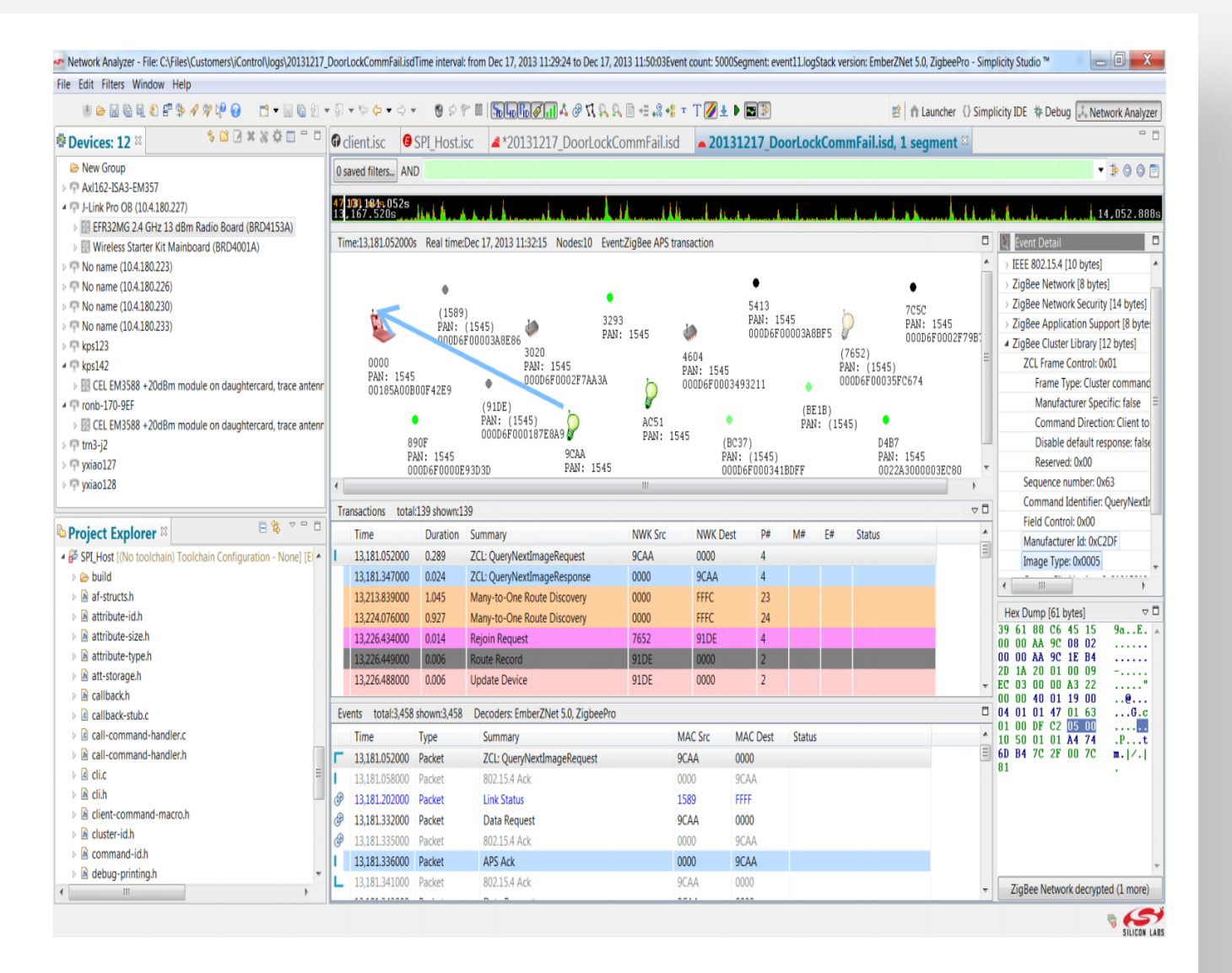

# Packet Trace Interface (PTI)

- Direct feedback from baseband radio
  - Raw TX and RX packet
  - Timestamp, RSSI, channel, protocol, etc.
- Implemented in hardware and radio sequencer
  - Dedicated UART/SPI interface
  - Zero overhead to Cortex code
- Captured and timestamped by Wireless Starter Kit (WSTK)

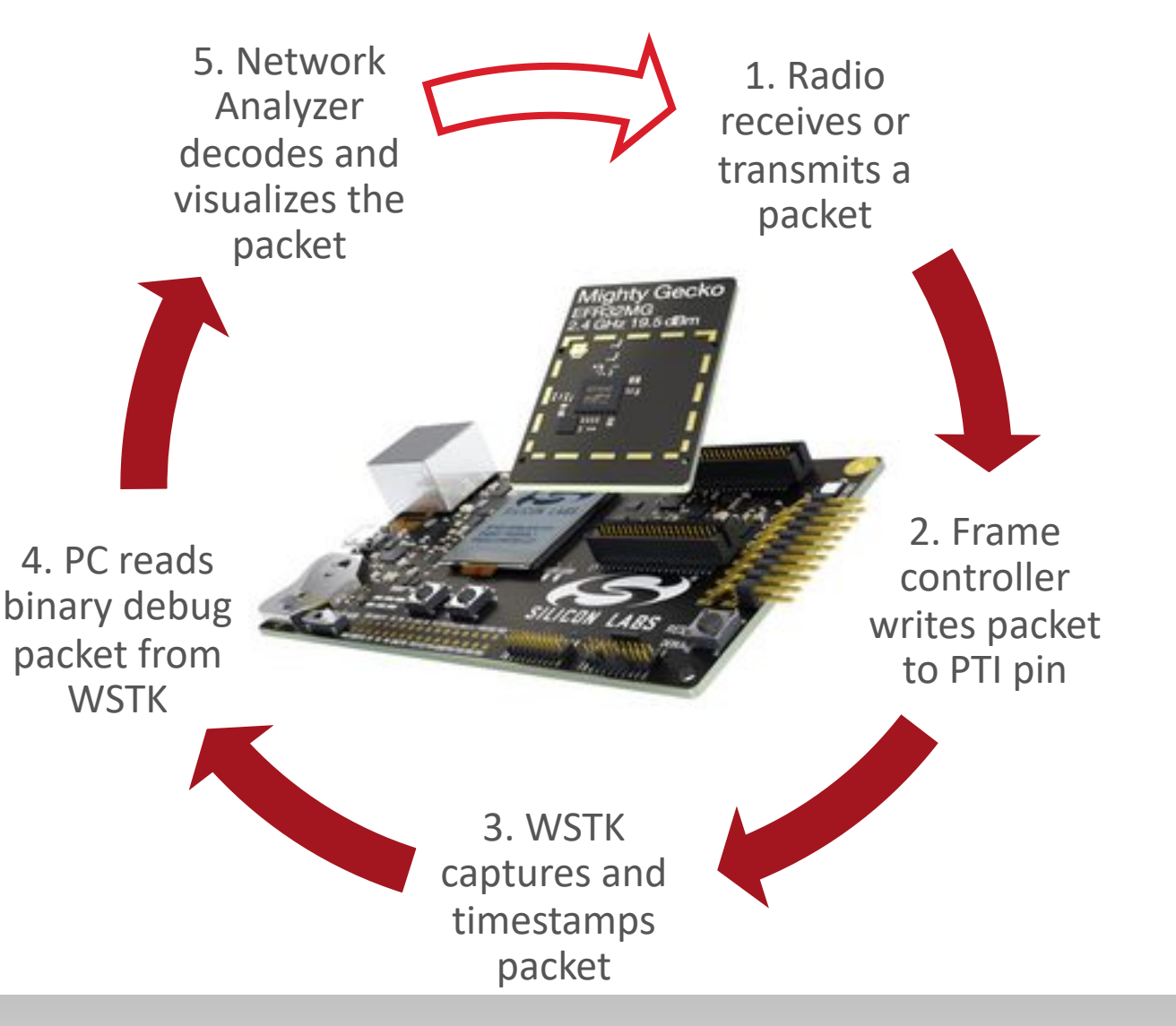

#### **Development Hardware**

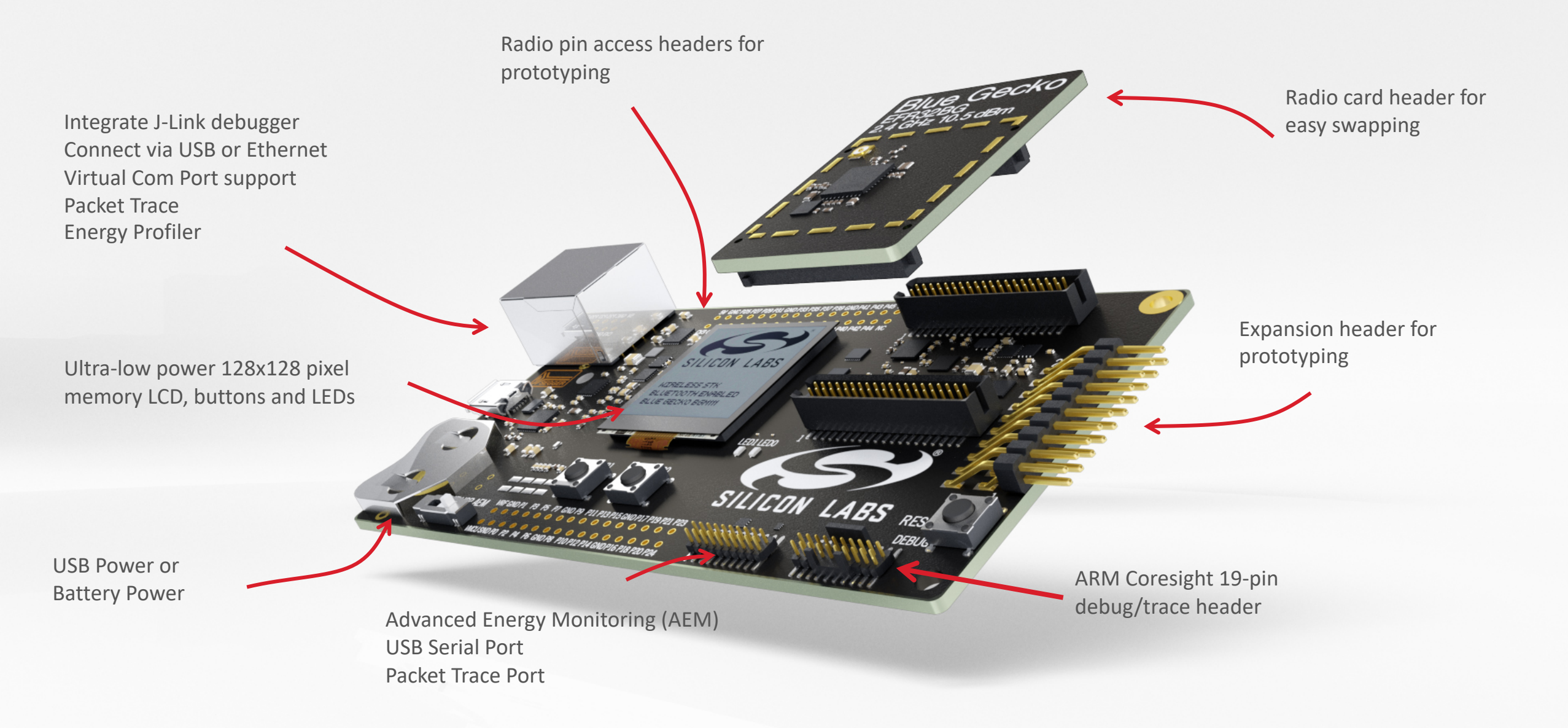

#### Getting Started with BG22 SoCs

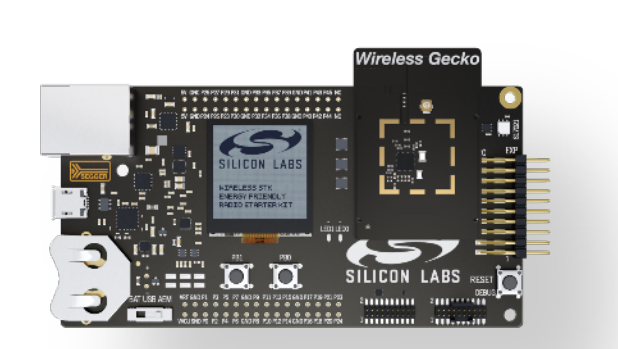

BG22 SoC Starter Kit SLWSTK6120A

Thunderboard BG22 SLTB010A

| _          | 1x SLWRB4183A radio boards (QFN32) |
|------------|------------------------------------|
| SLWRB4182A | BG22 +6 dBm radio board (QFN40)    |
| SLWRB4183A | BG22 +6 dBm radio board (QFN32)    |

1x WSTK main boards

1x SLWRB4182A radio boards (QFN40)

SLTB010A Thunderboard BG22 kit

SLWSTK6120A

#### How to capture packet trace on demo boards - Hardware connection

- Capture packet trace on WSTK Kit
  - WSTK main board + Radio board, debug mode set to 'MCU'
  - USB/Ethernet cable
  - Running Network Analyzer on PC
  - Click "Start capture" on adapter

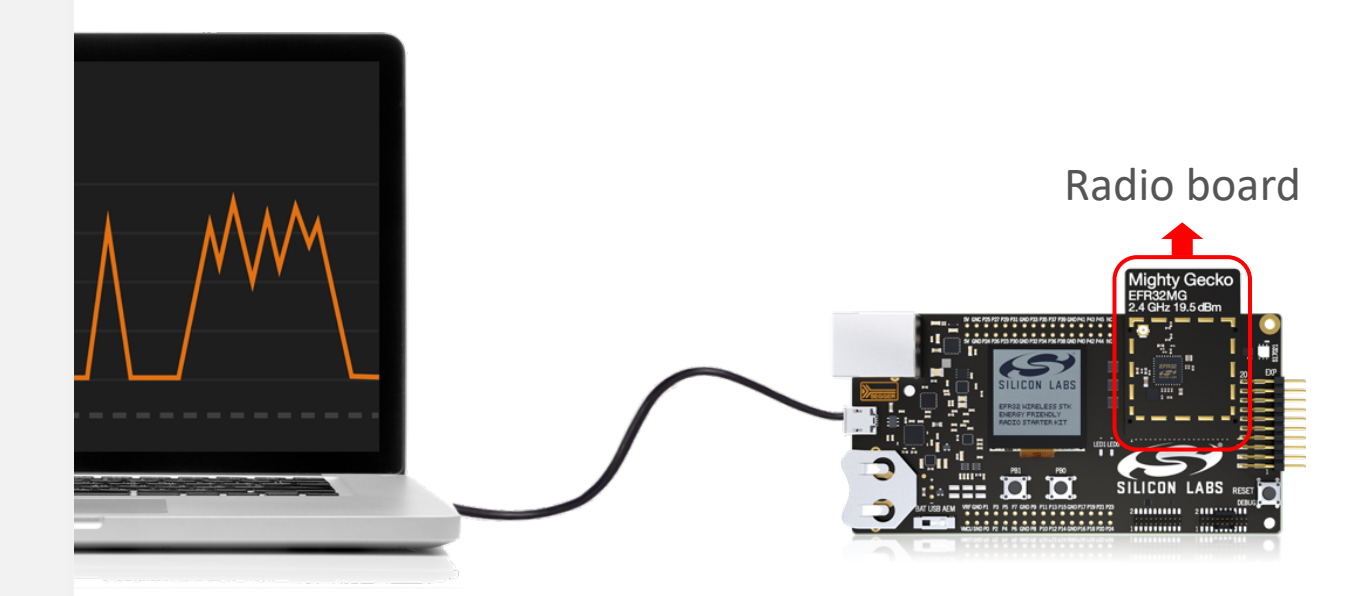

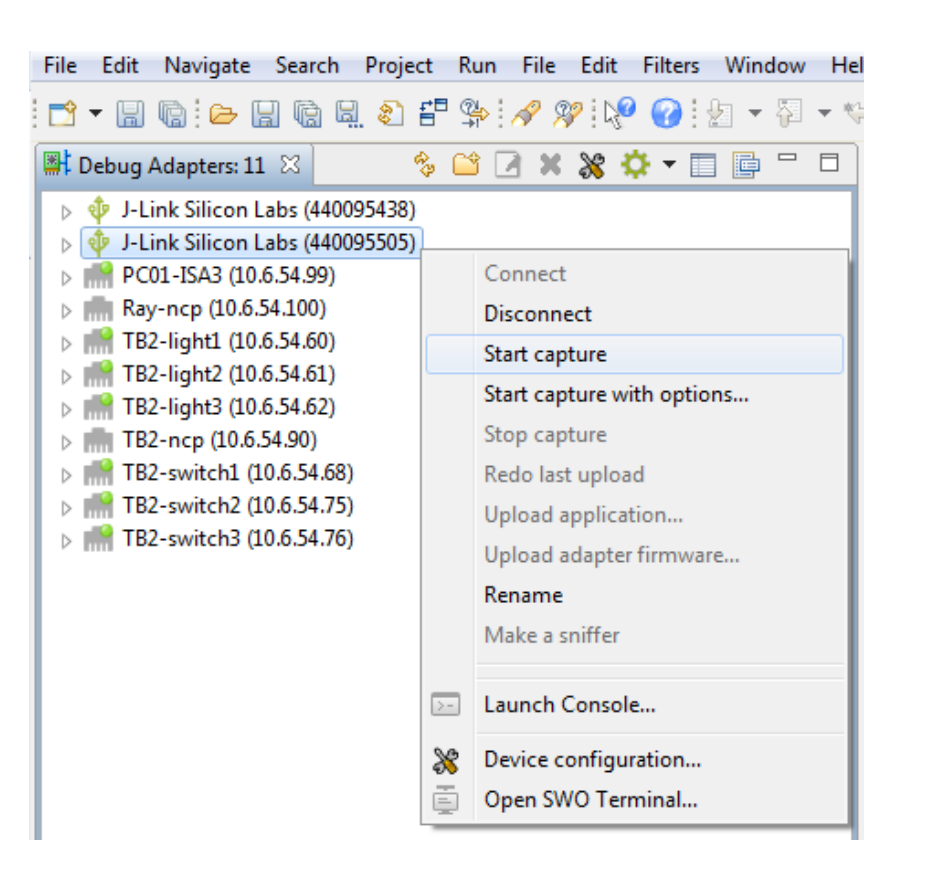

### How to capture packet trace - Hardware connection

- Capture packet trace on Custom Board
  - WSTK main board, debug mode set to 'OUT'
  - Simplicity Debug Adapter Board
  - 10-Pin ribbon cable
  - USB/Ethernet cable
  - Running Network Analyzer on PC
  - Click "Start capture" on adapter

| Edit Navigate Search Projec                        | ct Ri<br>r⊟ @ | un File Edit Filters Window Hel           |
|----------------------------------------------------|---------------|-------------------------------------------|
|                                                    | ₽-¥<br>% ⊆    | *:~ / / / / · · · · · · · · · · · · · · · |
| J-Link Silicon Labs (440095438)                    | 1             |                                           |
| PC01-ISA3 (10.6.54.99)                             |               | Connect                                   |
| Ray-ncp (10.6.54.100)                              |               | Disconnect                                |
| TB2-light1 (10.6.54.60)<br>TB2-light2 (10.6.54.61) |               | Start capture                             |
| m TB2-light3 (10.6.54.62)                          |               | Start capture with options                |
| TB2-ncp (10.6.54.90)                               |               | Stop capture                              |
| TB2-switch2 (10.6.54.75)                           |               | Upload application                        |
| mitch3 (10.6.54.76)                                |               | Upload adapter firmware                   |
|                                                    |               | Rename                                    |
|                                                    |               | Make a sniffer                            |
|                                                    | >-            | Launch Console                            |
|                                                    | ×             | Device configuration                      |
|                                                    | Ē             | Open SWO Terminal                         |

| Pin #     | Pin Name  | Pin Function                                       | EFR32 Functionality |  |  |
|-----------|-----------|----------------------------------------------------|---------------------|--|--|
| 1         | VAEM      | Target Advanced Energy Monitor Voltage Net         | VDD                 |  |  |
| 2         | GND       | Target Ground                                      | VSS                 |  |  |
| 3         | RST       | Target Reset (Active Low)                          | RESETn              |  |  |
| 4 VCOM_RX |           | Target Pass-through UART/Virtual COM Port Receive  | US0_RX              |  |  |
| 5         | VCOM_TX   | Target Pass-through UART/Virtual COM Port Transmit | US0_TX              |  |  |
| 6         | SWO       | Target Serial Wire Output                          | SWO                 |  |  |
| 7         | SWDIO     | Target Serial Wire Data Input/Output               | SWDIO               |  |  |
| 8         | SWCLK     | Target Serial Wire Clock                           | SWCLK               |  |  |
| 9         | PTI_FRAME | Target Packet Trace Interface Frame Signal         | FRC_DFRAME          |  |  |
| 10        | PTI_DATA  | Target Packet Trace Interface Data Signal          | FRC_DOUT            |  |  |

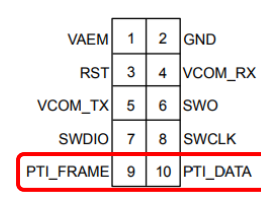

We strongly recommend that customers include 10pin mini simplicity connector pin-out on development hardware

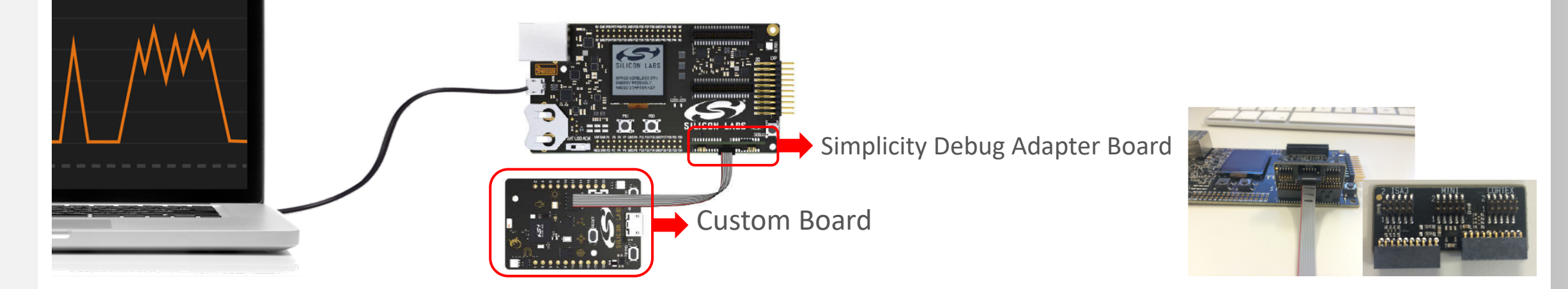

#### How to capture packet trace – Software configuration for Bluetooth

Bluetooth - Configure PTI in hal-config-app-common.h

#define HAL\_PTI\_ENABLE (1)
#define HAL\_PTI\_MODE (HAL\_PTI\_MODE\_UART)
#define HAL\_PTI\_BAUD\_RATE (1600000)

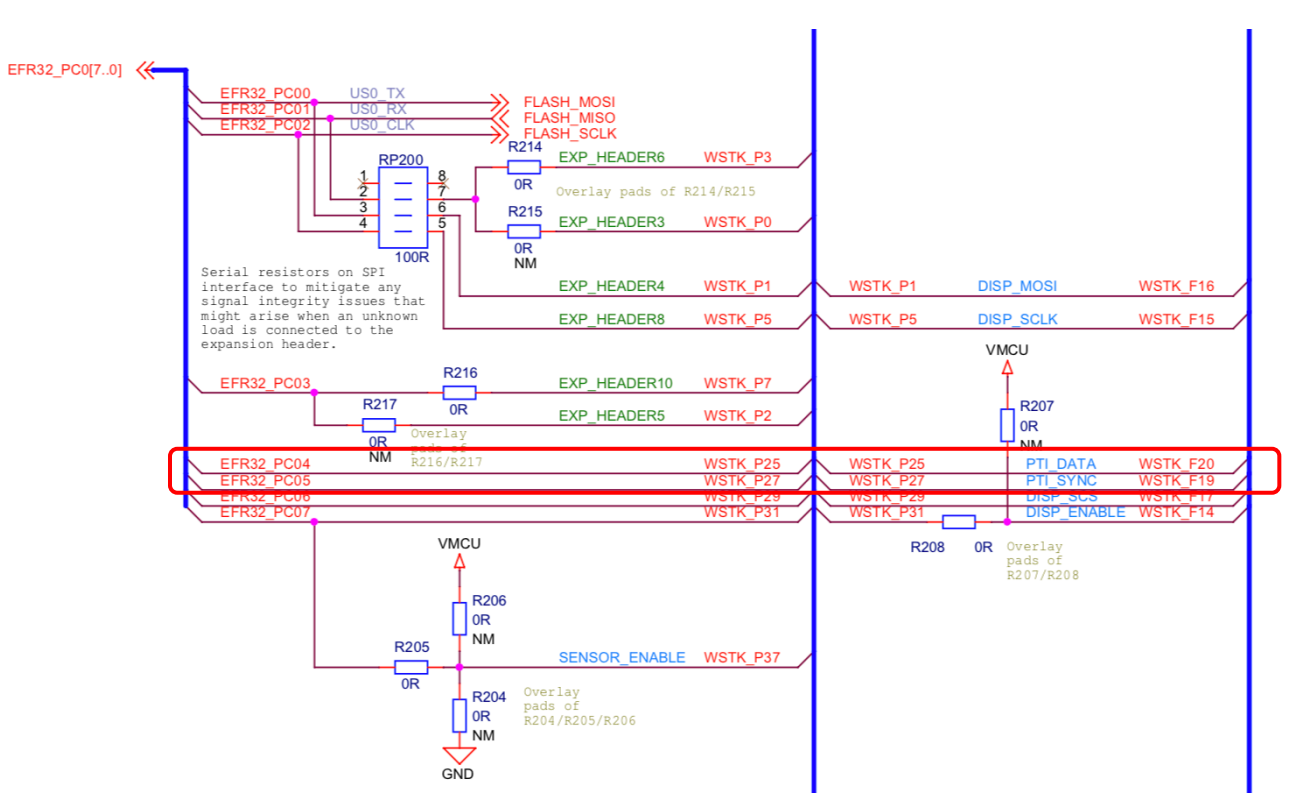

#### How to capture packet trace – Software configuration in App Builder

- App Builder Projects Configure PTI in .hwconfig file
  - PTI\_FRAME
  - PTI\_DATA

| 👗 ncp-empty-target.isc 🔹 ZigbeeMinimalSoc_2.isc 🗮 brd4182a_efr32mg22c224f512im40.hwconf 🔀                                                                                                    | Dutline 🛛                            |                     |
|----------------------------------------------------------------------------------------------------|--------------------------------------|---------------------|
| DefaultMode Peripherals                                                                                                    | ▼=¦¦≓ DefaultMode<br>► ■ Peripherals |                     |
|                                                                                                    | Port I/O                             |                     |
|                                                                                                    | <pre>✓ PortB</pre>                   |                     |
| Peripherals                                                                                                    | FortC     FortD                      |                     |
| Image: Comparison of the second second se |                                      |                     |
| PDM     PRS     Image: PTT     TIMER0     TIMER1     TIMER2     TIMER3     TIMER4     USARTO                                                                                                    |                                      |                     |
| Image: WDOG     Image: Packet Trace Interface                                                                                                    |                                      |                     |
|                                                                                                    | Properties 🔀                         | ta 🛃 🗸              |
| HAL                                                                                                    | Properties of PTI                    |                     |
|                                                                                                    |                                      | PTI                 |
| Bootloader Entry       Button       SPI Flash       I2C Sensor       I2C I/O Expander       SPI Display                                                                                                    | Property                             | Value               |
|                                                                                                    | Owned by                             |                     |
|                                                                                                    | mode<br>DTI baud rate                | Asynchronous (UART) |
|                                                                                                    | DFRAME pin                           | PC05                |
| NCP                                                                                                    | ✿ DOUT pin                           | PC04                |
| SPINCP UART NCP                                                                                                    |                                      |                     |
| Radio                                                                                                    |                                      |                     |
|                                                                                                    | ^                                    |                     |
| Antenna Diversity     Coexistence     EZRadioPro     External FEM                                                                                                    | ₩ Port I/O Mapping 🔀                 | ~ ~ "               |
|                                                                                                    | No valid mapping selection           |                     |
|                                                                                                    |                                      |                     |
| Serial                                                                                                    | *                                    |                     |
| a DefaultMode Port I/O 🎼 DefaultMode Peripherals 🔀                                                                                                    |                                      |                     |
| Problems 🕱 📮 Console                                                                                                    |                                      |                     |
| ) items                                                                                                    |                                      |                     |
|                                                                                                    |                                      |                     |
|                                                                                                    |                                      |                     |
|                                                                                                    |                                      |                     |
|                                                                                                    |                                      |                     |
|                                                                                                    |                                      |                     |
|                                                                                                    |                                      |                     |

#### How to capture packet trace – Software configuration, peripheral routing

- GPIO LOCATION
  - FRC\_DFRAME
  - FRC\_DOUT

#### Table 6.6. DBUS Routing Table

| Peripheral.Resource |           | PO        | RT        |           |
|---------------------|-----------|-----------|-----------|-----------|
|                     | РА        | РВ        | PC        | PD        |
| CMU.CLKIN0          |           |           | Available | Available |
| CMU.CLKOUT0         |           |           | Available | Available |
| CMU.CLKOUT1         |           |           | Available | Available |
| CMU.CLKOUT2         | Available | Available |           |           |
| EUART0.CTS          | Available | Available | Available | Available |
| EUART0.RTS          | Available | Available | Available | Available |
| EUART0.RX           | Available | Available | Available | Available |
| EUART0.TX           | Available | Available | Available | Available |
| FRC.DCLK            |           |           | Available | Available |
| FRC.DFRAME          |           |           | Available | Available |
| FRC.DOUT            |           |           | Available | Available |

#### **Network Analyzer Perspective**

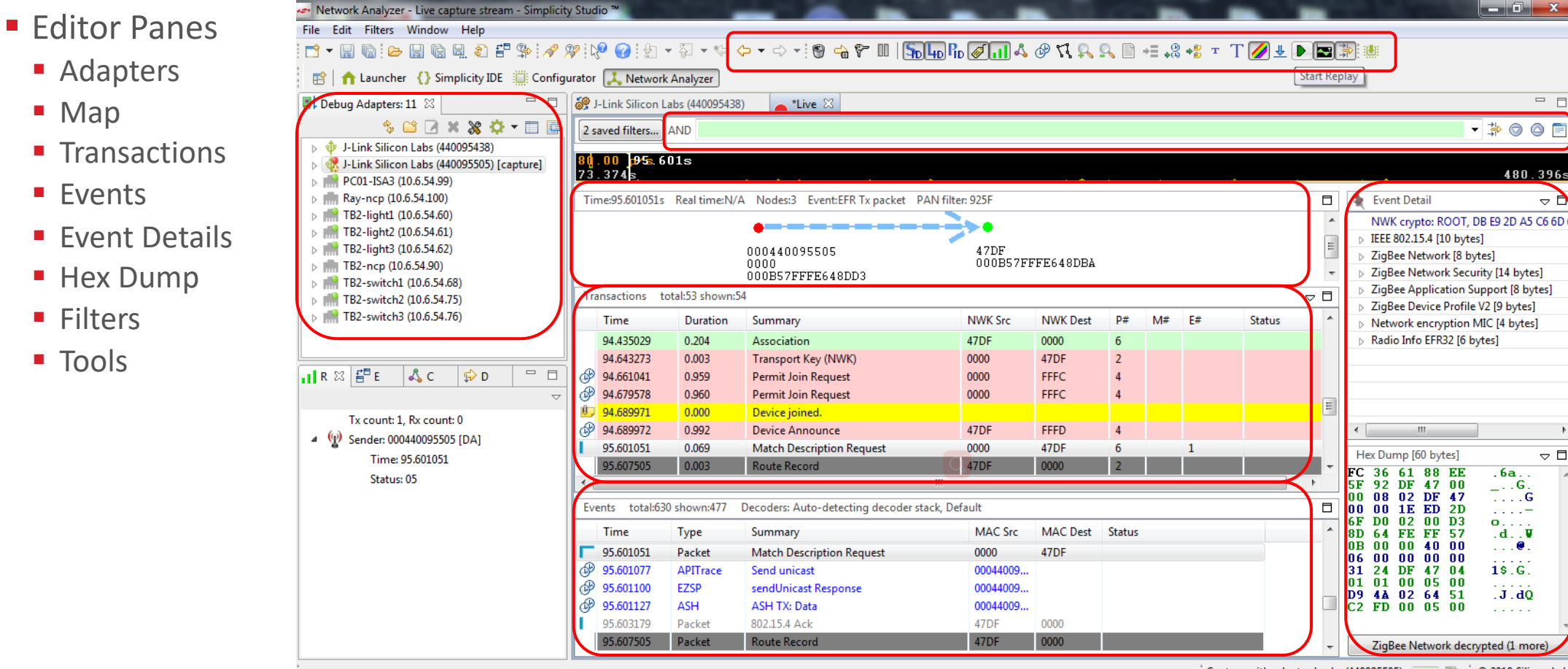

Capture with adapter J...abs (440095505) 🛛 🚛 👘 🖾 🖾 C 2018 Silicon Labs

#### Tools in Network Analyzer - Bookmark

- Add bookmark
  - Right click on the transaction or event
  - Choose "Add bookmark"

| y St       | udio "             |             |                         |                                                                                                    |
|------------|--------------------|-------------|-------------------------|----------------------------------------------------------------------------------------------------|
| E          | dit Filters        | Window      | Help                    |                                                                                                    |
| 39         | k 🚱 🖗              |             | • 🌾 🔶 • 🔿 • 🗑           |                                                                                                    |
| urat       | or 🙏 Netw          | ork Analyz  | er                      |                                                                                                    |
|            | *Live 🛛 👸          | J-Link Sili | icon Labs (440095438)   |                                                                                                    |
| 2 :        | saved filters      | AND tra     | ansaction.summary == "Z | /CL: Toggle"                                                                                                    |
| <b>!</b> ! | . 00 2 <b>4</b> 9s | 26s         |                         | the first state of the state of the state of |
|            | 3.4335             | 1. Deeld    |                         |                                                                                                    |
|            | me:249.32300       | is Kealti   | me:n/A nodes:0 Ever     | It: Zigbee APS transaction PAIN filter: SCOB                                                                                                    |
|            |                    |             |                         |                                                                                                    |
|            |                    |             |                         |                                                                                                    |
|            |                    |             | •*                      | InclincomingMessageHandler Response 0000440070000                                                                                                    |
| Т          | ansactions         | total:97 sh | iown:4                  |                                                                                                    |
| -          |                    |             |                         |                                                                                                    |
|            | lime               | Dura        | Summary                 | NWK Src NWK Dest P# M# E# Status                                                                                                    |
|            | 249.525661         | 0.065       | ZCL: Toggle             | Also show only summary: ZCL: Toggle                                                                                                    |
|            | 259.361251         | 0.064       | ZCL: Toggle             | Also show only destination: B54A                                                                                                    |
|            | 2,066.2791         | 0.067       | ZCL: Toggle             | Also show only source: 0000                                                                                                    |
|            | 2,190.1891         | 0.000       | ZCL: Toggle             |                                                                                                    |
|            |                    |             |                         | Also show only status, <none></none>                                                                                                    |
|            |                    |             |                         | Also show only type: APS                                                                                                    |
|            |                    |             |                         | Also hide type: APS                                                                                                    |
| E١         | ents total:4       | ,042 show   | n:16 Decoders: Auto-    | Also show only end-to-end retries: 0                                                                                                    |
|            | Time               | Туре        | Summary                 | Also show only mac retries: 0                                                                                                    |
| Г          | 249.5256           | Packet      | ZCL: Toggle             | Also show only packet count: 4                                                                                                    |
| L          | 249.5275           | Packet      | 802.15.4 Ack            | Append to file                                                                                                    |
| Ľ          | 249.5886           | Packet      | APS Ack                 | Extract to                                                                                                    |
| L          | 249.5904           | Packet      | 802.15.4 Ack            |                                                                                                    |
|            | 259.3612           | Packet      | ZCL: Toggle             | Unset zero-time                                                                                                    |
|            | 259.3631           | Packet      | 802.15.4 Ack            | Set zero-time anchor to this event                                                                                                    |
|            | 259.4231           | Packet      | APS Ack                 |                                                                                                    |
|            | 259.4249           | Packet      | 802.15.4 Ack            | Snow in Energy Profiler                                                                                                    |
| _          | 2,000,07           |             | 701 7 1                 | Add bookmark                                                                                                    |

- Go to bookmark
  - Click 比 on toolbar

|                      | -Link Silic | on Labs (440095438) 🛛 👝 *ZigBee 3.0 de                                                                                                    | emo trace 🛛               |        |            |                |   |
|----------------------|-------------|----------------------------------------------------------------------------------------------------|---------------------------|--------|------------|----------------|---|
| 2 saved filters      | AND         |                                                                                                    |                           |        |            |                |   |
| 21.00 p/s            |             | le le le le le le le le le le le le le l                                                                                                    |                           | 4      | th l       |                |   |
| ).000s               |             |                                                                                                    |                           |        |            |                |   |
| Time:not set Re      | al time:N/  | A Nodes:0 Event:none                                                                                                    |                           |        |            |                |   |
|                      |             | Bookmarks                                                                                                    |                           |        |            | ×              | ) |
| •                    |             | -                                                                                                    |                           |        |            |                | 1 |
| too                  | 1s-00       | Double-click bookmark, or select it and hit                                                                                                    | OK to jump to it.         |        |            |                |   |
| (00                  | 50)         | Bookmark                                                                                                    |                           |        | Time       | Туре           |   |
| Transactions to      | stal-28     | 🧾 Joining device checks to see if its new                                                                                                    | parent is an R21 device.  |        | 24.823593  | Group bookmark |   |
| Transactions to      | 101.20      | 🐠 The parent indicates that it is an R21 o                                                                                                    | device.                   |        | 24.829205  | Group bookmark |   |
| Time                 | Du          | Ince this is a centralized network, the                                                                                                    | joining device requests   | a new  | 24.839538  | Group bookmark |   |
| 49.732008            | 0.0         | 🖖 The trust center responds to the link k                                                                                                    | æy request.               |        | 24.858660  | Group bookmark |   |
| 49.732009            | 0.0         | Interpretation of the second second secon | h the trust center.       |        | 24.879475  | Group bookmark |   |
| 49.743780            | 0.0         | Interview of the trust center confirms the key verify the trust center confirms the key verify the trust center of the trust center of the trus | fication.                 |        | 24.898636  | Group bookmark |   |
| 52.419532            | 0.0         | Interpretation of the second second secon | vork.                     |        | 28.706366  | Group bookmark |   |
| 52.431051            | 0.0         | Interpretation of the provided and the provided and th | ng and binding initiator. |        | 31.714233  | Group bookmark |   |
| 54.881657            | 8.0         | 4 After the bindings are made, the swite                                                                                                    | ch can send ZCL comma     | nds to | 49.732008  | Group bookmark |   |
| 55.507691            | 0.0         |                                                                                                    |                           |        |            |                |   |
| 55.523010            | 0.0         |                                                                                                    |                           |        |            |                |   |
| 50.401505            | 0.0         |                                                                                                    |                           |        | ОК         | Cancel         |   |
| Events total:130     | 5 show      |                                                                                                    |                           |        |            |                |   |
| Time                 | Туре        | Summary                                                                                                    | MAC Src                   | MAC D  | est Status |                |   |
| 0.000480             | Packet      | 802.15.4 Ack                                                                                                    |                           |        |            |                |   |
| 0.174819             | Packet      | 802.15.4 Ack                                                                                                    |                           |        |            |                |   |
|                      | Packet      | Link Status                                                                                                    | 0000                      | FFFF   |            |                |   |
| 0.671712             | - acree     |                                                                                                    |                           |        |            |                |   |
| 0.671712<br>4.399670 | Packet      | Link Status                                                                                                    | 0000                      | FFFF   |            |                |   |

#### Tools in Network Analyzer - Filters

Filters

- Right click on the transaction or event and choose "Also show only xxxx"
- Edit filters with regular expression (&& or ||)

| Network Analyze     | r - Live capture stream - Simplicity                                                                                 | Studio ™                                                       |                      | Contraction of the local division of the local division of the loc | -                |             | -                  |                                                                      | x     |
|---------------------|----------------------------------------------------------------------------------------------------|----------------------------------------------------------------|----------------------|----------------------------------------------------------------------------------------------------|------------------|-------------|--------------------|----------------------------------------------------------------------|-------|
| File Edit Filters   | Window Help                                                                                                    |                                                                |                      |                                                                                                    |                  |             |                    |                                                                      |       |
| 🖻 🕶 🔛 🕼 🗁           | · 🔡 🕼 🖳 🌒 🗗 🛸 🖋 🖇                                                                                                    | 👂 🐶 💈                                                          | • 🖗 • 1              | ⇔ 🔶 ▾ ⇔ ▾ 🗑 🔒 ኛ                                                                                                    | ։ 💷   🛼 եր       | Rd 🥖        | <u> II</u> 🖧 🧕     | 🐼 🕻 🔍 🖳 += 🐝 🐝 🗉 T 🖉 🕈 🔝 🐩 🐘                                         |       |
| 😰 🔒 🏫 Launche       | er { } Simplicity IDE 📋 Configu                                                                                      | rator 🙏 Networ                                                 | k Analyzer           | )                                                                                                    |                  |             |                    |                                                                      |       |
| 📲 Debug Adapters:   | :11 🛛 🗖 🗖                                                                                                    | 👝 *Live 🛛 🥉                                                    | J-Link Sili          | con Labs (440095438)                                                                                                    |                  |             |                    |                                                                      | , 🗆   |
| 6 <sub>0</sub>      | ≌ 🗷 🗙 💥 🕈 🗖 📑                                                                                                    | 2 saved filters                                                | AND tra              | insaction.summary == "ZCL: To                                                                                                    | oggle"           |             |                    | - D ( T                                                              |       |
| <ul> <li></li></ul> | n Labs (440095438)<br>n Labs (440095505) [capture]<br>G12 2.4GHz 10 dBm (BRD4162A<br>Starter Kit Mainboard (BRD400 + | <b>33 . 00 p (24</b><br><b>113 . 435 s</b> )<br>Time:249.52566 | 9.526s<br>1s Real ti | me:N/A Nodes:6 Event:EFR                                                                                                    | Tx packet PAI    | N filter: 3 | <b>А.</b> А<br>С6В |                                                                      | .46s  |
| L Radio Info 🕅      | ▽ □ □                                                                                                    |                                                                |                      |                                                                                                    |                  |             |                    | NWK crypto: ROOT, 0B 93 24 C0 38 56 1C 81 9F F9 4E 0B                | BD 9  |
| Tx count: 1         | Rx count: 0                                                                                                    |                                                                |                      |                                                                                                    |                  |             |                    | ◆ ▷ IEEE 802.15.4 [10 bytes]                                         |       |
| ▲ (1) Sender: 000   | 0440095505 [D0]                                                                                                    | ·                                                              |                      |                                                                                                    |                  |             |                    | ZigBee Network [8 bytes]     TigBee Network Security [14 bytes]      |       |
| Time                | 249.525661                                                                                                    | Transactions                                                   | total:78 sh          | own:4                                                                                                    |                  |             |                    | ZigBee Application Support [8 bytes]                                 |       |
| Status              | : 05                                                                                                    | Time                                                           | Dura                 | Summary                                                                                                    | NWK Src          | NWK D       | est P#             | M# E# Status > ZigBee Cluster Library [3 bytes]                      |       |
|                     |                                                                                                    | 249.525661                                                     | 0.065                | ZCL: Toggle                                                                                                    | 0000             | B54A        | 4                  | Also show only summany 7CL: Toggle rk encryption MIC [4 bytes]       |       |
|                     |                                                                                                    | 259.361251                                                     | 0.064                | ZCL: Toggle                                                                                                    | 0000             | B54A        | 4                  | Also show only distinction: B54A                                     |       |
|                     |                                                                                                    | 2,066.27915                                                    | 3 0.067              | ZCL: Toggle                                                                                                    | 0000             | B54A        | 4                  | Also show only destination, both 2: FC 46                            |       |
|                     |                                                                                                    | 2,196.18918                                                    | 2 0.066              | ZCL: Toggle                                                                                                    | 0000             | B54A        | 4                  | Also show only source: 0000 V End: 1x Success (UXED)                 |       |
|                     |                                                                                                    |                                                                |                      |                                                                                                    |                  |             |                    | Also show only status: <none> pio into: 0x04</none>                  |       |
|                     |                                                                                                    |                                                                |                      |                                                                                                    |                  |             |                    | Also show only type: APS Sync Word Select: 0x00                      |       |
|                     |                                                                                                    |                                                                |                      |                                                                                                    |                  |             |                    | Also hide type: APS<br>Channel Number: 15.4 Cp0 channel 15. 2.425 GH | z (4) |
|                     |                                                                                                    |                                                                |                      |                                                                                                    |                  |             |                    | Also show only end-to-end retries: 0 tus byte: 0x05                  |       |
|                     |                                                                                                    | Events total:                                                  | 2,975 show           | n:16 Decoders: Auto-detectin                                                                                                    | ng decoder stacl | k, Default  |                    | Also show only mac retries: 0 Error Code: Success (0)                |       |
|                     |                                                                                                    | Time                                                           | Туре                 | Summary                                                                                                    | MA               | C Src 1     | MAC D              | Also show only packet count: 4 Protocol ID: ZigBee on RAIL (5)       |       |
|                     |                                                                                                    | 249.525661                                                     | Packet               | ZCL: Toggle                                                                                                    | 000              | 10 E        | 854A               | Annead to file                                                       |       |
|                     |                                                                                                    | 249.527597                                                     | Packet               | 802.15.4 Ack                                                                                                    | B54              | IA (        | 0000               | TxRx Indicator: Tx (0)                                               |       |
|                     |                                                                                                    | 249.588670                                                     | Packet               | APS Ack                                                                                                    | B54              | IA (        | 0000               | Appended info Length: 0x00                                           |       |
|                     |                                                                                                    | 249.590478                                                     | Packet               | 802.15.4 Ack                                                                                                    | 000              | 10 E        | 354A               | Unset zero-time Appended into Version: 0x00                          |       |
|                     |                                                                                                    | 259.361251                                                     | Packet               | ZCL: Toggle                                                                                                    | 000              | 10 E        | 854A               | Set zero-time anchor to this event                                   |       |
|                     |                                                                                                    | 259.363187                                                     | Packet               | 802.15.4 Ack                                                                                                    | B54              | IA (        | 0000               | Chausia France Deefler                                               |       |
|                     |                                                                                                    | 259.423101                                                     | Packet               | APS Ack                                                                                                    | B54              | IA (        | 0000               | Snow in Energy Profiler                                              | ÷.    |
|                     |                                                                                                    | 259.424908                                                     | Packet               | 802.15.4 Ack                                                                                                    | 000              | 10 E        | 354A               | Add bookmark ZigBee Network decrypted (1 more)                       |       |
|                     |                                                                                                    | 0.000.070                                                      |                      | 70 7 1                                                                                                    | 000              |             |                    |                                                                      |       |

Capture with adapter J...abs (440095505) 🛛 🔤 😨 2018 Silicon Labs

#### Tools in Network Analyzer - Event difference

Simplicity Studio->Windows->Show View-> Event Difference

| Network Analyzer - Live capture                                                                                                  | e stream - Simplicity Studio ' | M                  |              | -                |            |                                           | -               | _                       |           |                                                                                                    |         |             |                                 |
|----------------------------------------------------------------------------------------------------|--------------------------------|--------------------|--------------|------------------|------------|-------------------------------------------|-----------------|-------------------------|-----------|----------------------------------------------------------------------------------------------------|---------|-------------|---------------------------------|
| File Edit Filters Window He                                                                                                    | elp                            |                    |              |                  |            |                                           |                 |                         |           |                                                                                                    |         |             |                                 |
|                                                                                                    | l 🗄 🌦 🖋 🎾 🕅                    | 🕜 i 🖢 🔻 🖗 🕶 🖓      | •            | ə • 😗 👈          | \$~ II     | So 40 Po Ø ill & @ 17, 93                 | ್ ⊡ +≣          | -8 +8 т Т               | /// ₩     |                                                                                                    |         |             |                                 |
| 📸 🛉 📩 Launcher 🚯 Simplic                                                                                                    | ity IDE 📋 Configurator 厦       | 🐛 Network Analyzer |              |                  |            |                                           |                 |                         |           |                                                                                                    |         |             |                                 |
| 📲 Debug Adapters: 11 🛛                                                                                                    | 🍫 🗳 🗷 🕷                        | K 🛠 🗘 🗕 🗖 🗖 🗖      |              | 📥 *Live 🛛 🧯      | 🦻 J-Link   | Silicon Labs (440095438)                  |                 |                         |           |                                                                                                    |         |             |                                 |
| <ul> <li>Image: Specific term</li> <li>Image: J-Link Silicon Labs (440095</li> <li>Image: J-Link Silicon Labs (440095</li> </ul> | 438)<br>505)                   |                    |              | 2 saved filters. | AND        |                                           |                 | Y                       |           |                                                                                                    |         | 2,8         | ▼ 🖗 💿 📄 –                       |
| 📊 Radio Info 🛛 🚰 Event Diffe                                                                                                    | rence 🛛                        | Σ 1919 🍬 💽 🗖       |              | 36.125s          |            | واستعداده أشدة أشعدتهم ومعتقده أحارك ويشا |                 | and all all and and and | المرابعات | and the second second s | dige at | لمربغ سنايت |                                 |
| Time difference: 41.575313s                                                                                                    |                                |                    |              | Time:2,805.322   | 2130s R    | eal time:N/A Nodes:10 Event:ZigBee        | APS transaction | on PAN filter: 92       | 25F       |                                                                                                    |         |             | Event Detail 🗢 🗖                |
| Field                                                                                                    | 2.763.746817                   | 2.805.322130       | 1            |                  |            | incomingRouIncoming message har           | ndler           |                         |           |                                                                                                    |         | *<br>*      | NWK crypto: ROOT, DB E9 : 🔺     |
| originator                                                                                                    | 000440095505                   | 000440095505       |              | •                |            | m                                         |                 |                         |           |                                                                                                    |         | •           | ⊿ IEEE 802.15.4 [10 bytes]      |
| b fifteenFour                                                                                                    | present                        | different          |              | Transactions     | total:29   | 0 shown:290                               |                 |                         |           |                                                                                                    |         | $\neg \Box$ | PHY Header: 0x30                |
| zigbeeNetwork                                                                                                    | present                        | different          |              | Times            | Dur        | C                                         | NIM/K Care      | NIM/K Deat              | D#        | N4# 1                                                                                                    | #       | Charles &   | Packet Length: 48 E             |
| zigbeeSecurity                                                                                                    | present                        | different          |              | Time             | Dur        | summary                                   | INVVK SFC       | NWK Dest                | P#        | IVI# 1                                                                                                    | -#      | Statt       | Frame Control: 0x8861           |
| zigbeeApplicationSupport                                                                                                    | present                        | different          |              | 2,763.74         | 0.066      | ZCL: Toggle                               | 0000            | 4459                    | 4         |                                                                                                    |         |             | Frame Type: Data (1)            |
| frameControl                                                                                                    | 40                             | 40                 |              | 2,763.76         | 0.003      | Route Record                              | 4459            | 0000                    | 2         |                                                                                                    |         |             | Security Enabled: fals          |
| frameType                                                                                                    | 0                              | 0                  |              | 2,763.76         | 0.003      | Route Record                              | 4459            | 0000                    | 2         |                                                                                                    |         |             | Frame Pending: false            |
| deliveryModeV2                                                                                                    | 0                              | 0                  |              | 2,763.80         | 0.013      | ZCL: DefaultResponse                      | 4459            | 0000                    | 4         |                                                                                                    |         |             | Ack Required: true              |
| indirectAddressMode                                                                                                    | 0                              | 0 =                |              | 2,780.73         | 1.070      | Many-to-One Route Discovery               | 0000            | FFFC                    | 7         |                                                                                                    |         |             | Intra Pan: true                 |
| securityEnabled                                                                                                    | false                          | false              | $\mathbb{N}$ | 2,786.19         | 29.9       | ZCL: global clustId 141 (0x8d), cmdId     | . 0F00          | 0100                    | 30        |                                                                                                    |         | Miss        | Frame Version: 2003             |
| ackRequired                                                                                                    | true                           | true               |              | 2,801.85         | 0.001      | Data                                      | 0F00            | 00FF                    | 1         |                                                                                                    |         |             | Reserved: 0x00                  |
| extHeaderPresent                                                                                                    | false                          | false              |              | 2,805.32         | 0.066      | ZCL: Toggle                               | 0000            | 4459                    | 4         |                                                                                                    |         |             | ۰ III ۲                         |
| destEndpoint                                                                                                    | 1                              | 1                  |              | £ 2,805.33       | 0.003      | Route Record                              | 4459            | 0000                    | 2         |                                                                                                    |         |             | Hey Dump [54 bytes]             |
| clusterIdV2                                                                                                    | 6                              | 6                  |              | £ 2.805.33       | 0.003      | Route Record                              | 4459            | 0000                    | 2         |                                                                                                    |         |             | FC 20 61 00 05                  |
| profileId                                                                                                    | 104                            | 104                |              | £ 2 805 38       | 0.011      | ZCI : DefaultResponse                     | 4459            | 0000                    | 4         |                                                                                                    |         |             | AC 5F 92 59Y                    |
| sourceEndpoint                                                                                                    | 1                              | 1                  |              | 2,817.15         | 20.0       | ZCL: global clustId 141 (0x8d) cmdId      | 0500            | 0100                    | 30        |                                                                                                    |         | Miss        | 44 00 00 08 D                   |
| apsCounter                                                                                                    | 6                              | 7                  |              | 1                | 20.0       | III                                       |                 | 0100                    | 50        |                                                                                                    |         | 4           | 02 59 44 00 .YD.                |
| ⊿ zclPayload                                                                                                    | present                        | different          |              | Franks Astal     | 0 525 -6 - | www.4.762 Deceders: Auto data time a      |                 | Defeult                 |           |                                                                                                    |         | _           | A8 35 03 00 .5                  |
| zclFrameControl                                                                                                    | 1                              | 1                  |              | Events total     | 0,000 sho  | wh:4,765 Decoders: Auto-detecting c       | decoder stack,  | Derault                 |           |                                                                                                    |         |             | D3 8D 64 FEd. ■                 |
| zclFrameType                                                                                                    | 1                              | 1                  |              | Time             | Туре       | Summary                                   | MAC S M         | AC Status               |           |                                                                                                    |         | *           | 00 40 01 06 .0.                 |
| manufSpecific                                                                                                    | false                          | false              |              | 2,805.3          | Packet     | ZCL: Toggle                               | 0000 44         | 59                      |           |                                                                                                    |         |             | 00 04 01 01                     |
| direction                                                                                                    | 0                              | 0                  |              | c                | EZSP       | sendUnicast Command                       | 00044           |                         |           |                                                                                                    |         |             | 107 U1 01 02                    |
| disableDefResp                                                                                                    | false                          | false              |              | £ 2.805.3        | APITrac    | e Send unicast                            | 00044           |                         |           |                                                                                                    |         |             | CF 05 FD 00                     |
|                                                                                                    |                                |                    |              | ۇ 2,805.3        | EZSP       | sendUnicast Response                      | 00044           |                         |           |                                                                                                    |         | -           | IgBee Network decrypted (1 more |
|                                                                                                    |                                |                    |              | R a cor a        |            | A DEL TRE DE L                            |                 |                         |           |                                                                                                    |         |             |                                 |

Capture with adapter J...abs (440095505) 📰 💼 💿 2018 Silicon Labs

#### Tools in Network Analyzer - Radio Info

#### Simplicity Studio->Windows->Show View-> Radio Info

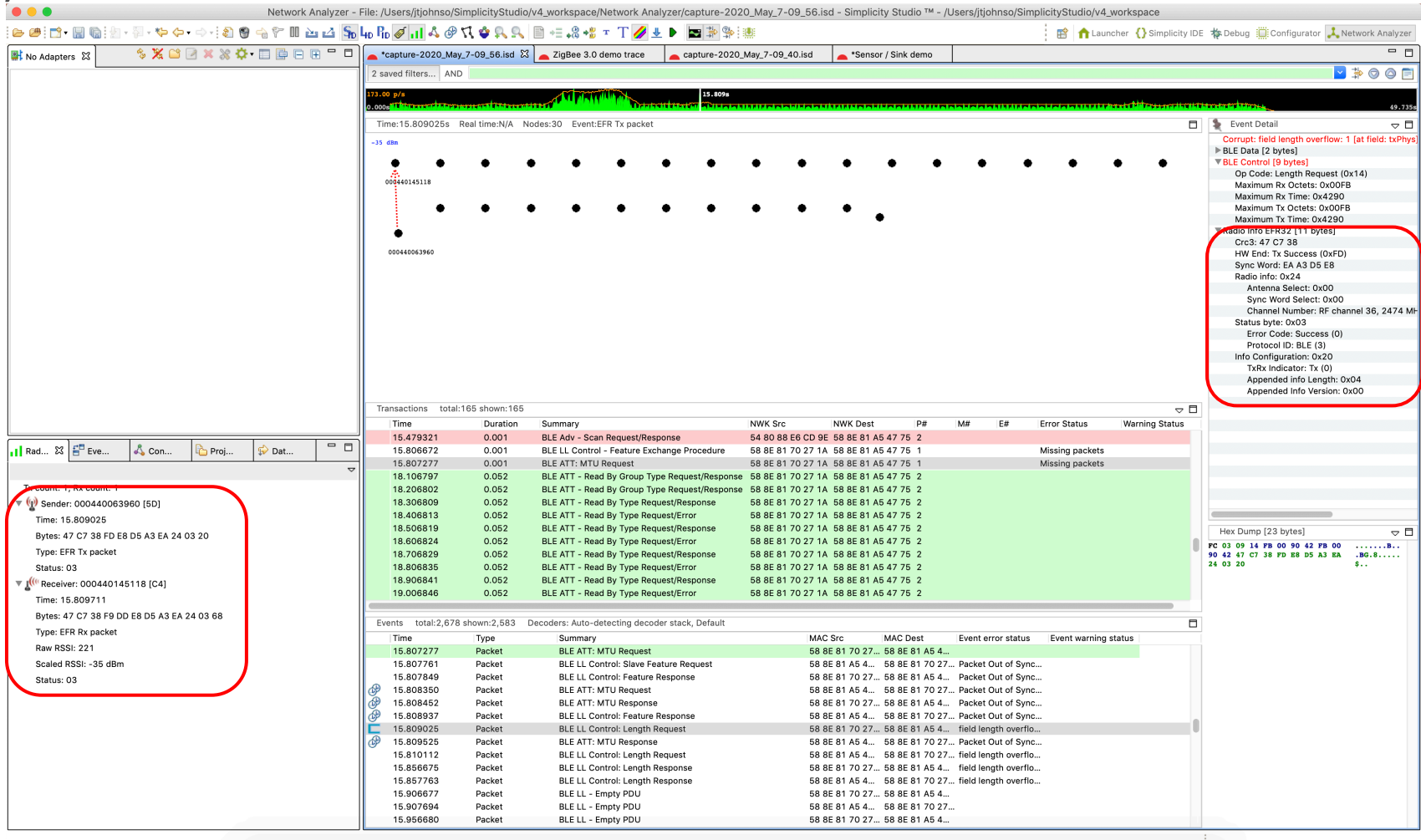

#### Tools in Network Analyzer - Network Key

- Corrupt: NWK decryption failed
  - Missing Network Key in packet trace

| 2 saved filters | AND            |                          |                        |            |             |       |        |             |          | ▼ <del> </del>                 |              |
|-----------------|----------------|--------------------------|------------------------|------------|-------------|-------|--------|-------------|----------|--------------------------------|--------------|
| 3750740ss       | <b>B</b>       | . M A M                  | IL OR HALL SHE WARD    | the and    | Lating Land | H     |        | ht          | <b>.</b> | 4                              | 388.85       |
| Time:5.739840s  | Real time:Ju   | 117, 10:27:59 Nodes:6 Ev | /ent:ZigBee unicast tr | ransaction |             |       |        |             |          | Event Detail                   | ~~~          |
|                 |                | · ·                      |                        |            |             |       |        |             |          | Corrupt: NWK decryption failed |              |
| • •             | • `            |                          |                        |            |             |       |        |             | -        | IEEE 802.15.4 [10 bytes]       |              |
|                 | 53             | 25                       | 111                    |            |             |       | _      |             | - F      | PHY Header: 0x34               |              |
|                 |                | 04                       |                        |            |             |       |        |             |          | Packet Length: 52              |              |
| ransactions     | total:94 showl | 1:94                     |                        |            |             |       |        |             |          | Frame Control: 0x8861          |              |
| Time            | Durati         | Summary                  | NWK Src                | NWK D      | est P#      | M#    | E#     | Status      | <u>^</u> | Frame Type: Data (1)           |              |
| 5.739840        | 0.002          | Data                     | 5325                   | 0000       | 2           |       |        |             |          | Security Enabled: false        |              |
| 5.742958        | 0.002          | Data                     | 5325                   | 0000       | 2           |       |        |             |          | Frame Pending: false           |              |
| 5.751840        | 0.002          | Data                     | 5325                   | 0000       | 2           |       |        |             |          | Ack Required: true             |              |
| 5.754473        | 0.002          | Data                     | 5325                   | 0000       | 2           |       |        |             |          | Intra Pan: true                |              |
| 5.759440        | 0.002          | Data                     | 5325                   | 0000       | 2           |       |        |             |          | Frame Version: 2003 (0)        |              |
| 7,343840        | 0.002          | Data                     | 5325                   | 0000       | 2           |       |        |             |          | Reserved: 0x00                 |              |
| 7 351 262       | 0.002          | Data                     | 5325                   | 0000       | 2           |       |        |             | -        | Destination Address Mode       | a: Short (2) |
| vents total:4   | ,017 shown:1,  | 384 Decoders: Auto-detec | cting decoder stack, [ | Default    |             |       |        |             |          | Source Address Mode: Sho       | ort (2)      |
| Time            | Туре           | Summary                  |                        | MAC Src    | MAC Dest    | Statu | s      |             | •        | Hex Dump [59 bytes]            |              |
| 5.739840        | Packet         | Data                     |                        | 5325       | 0000        | NWK   | decryp | tion failed |          | F8 34 61 88 83 A3 .4           | a            |
| 5.740000        | Packet         | 802.15.4 Ack             |                        | 0000       | 5325        |       |        |             |          | 02 00 00 25 53 1E              | .XS.         |
| 5.742958        | Packet         | Data                     |                        | 5325       | 0000        | NWK   | decryp | tion failed |          | FD 28 30 63 0E 00 .(           | 0c.,         |
| 5.744990        | Packet         | 802.15.4 Ack             |                        | 0000       | 5325        |       |        |             |          | CF D0 00 25 EB B5              | %            |
| 5.751840        | Packet         | Data                     |                        | 5325       | 0000        | NWK   | decryp | tion failed |          | F6 81 8C 47 8E BC              | .G           |
| 5.752000        | Packet         | 802.15.4 Ack             |                        | 0000       | 5325        |       | 71     |             |          | 39 FC 71 AE 43 C3 9.           | q.C.         |
| 5.754473        | Packet         | Data                     |                        | 5325       | 0000        | NWK   | decryp | tion failed |          | F9 BE 09 05 48                 | Н            |
| 5.756505        | Packet         | 802.15.4 Ack             |                        | 0000       | 5325        |       | 21     |             |          |                                |              |
| 5.759440        | Packet         | Data                     |                        | 5325       | 0000        | NWK   | decryp | tion failed |          |                                |              |
| 5 761 470       | D. L. I        | 00045444                 |                        | 0000       | 5225        |       | - 7 F  |             | *        |                                |              |

#### Tools in Network Analyzer - Get Network Key

- Get Network Key
  - Print "keys print" CLI on console
  - Read it from packet trace

```
ep 2 [endpoint enabled, device enabled] nwk [0] profile [0x0104] devId [0x010D] ver [0x00]
                                                                                                                  Event Detail
    in (server) cluster: 0x0000 (Basic)
                                                                                                                 NWK crypto: ROOT, 0B 93 24 C0 38 56 1C 81 9F F9 4E 0B BD 9C 8A F5
    in (server) cluster: 0x0003 (Identify)
    in (server) cluster: 0x0004 (Groups)
                                                                                                               IEEE 802.15.4 [10 bytes]
    in (server) cluster: 0x0005
                                  (Scenes)
                                                                                                                ZigBee Network [8 bytes]
    in (server) cluster: 0x0006 (On/off)
                                                                                                                > ZigBee Network Security [14 bytes]
    in (server) cluster: 0x0008 (Level Control)
    in (server) cluster: 0x0300 (Color Control)
                                                                                                                > ZigBee Application Support [8 bytes]
    out(client) cluster: 0x1000 (ZLL Commissioning)
                                                                                                                > ZigBee Device Profile V2 [3 bytes]
    in (server) cluster: 0x1000 (ZLL Commissioning)
ep 242 [endpoint enabled, device enabled] nwk [0] profile [0xA1E0] devId [0x0061] ver [0x00]
                                                                                                                Network encryption MIC [4 bytes]
    out(client) cluster: 0x0021 (Green Power)
                                                                                                               Radio Info EFR32 [6 bytes]
Nwk cnt: 1
nwk 0 [Primary (pro)]
  nodeType [0x02]
  securityProfile [0x05]
Z3LightSocZDOTesting>EMBER_SECURITY_LEVEL: 05
NWK Key out FC: 00015B02
NWK Key seq num: 0x00
NWK Key: 0B 93 24 C0 38 56 1C 81 9F F9 4E 0B BD 9C 8A F5
Link Key out FC: 00004002
TC Link Key
      (>)000B57FFFE648DD3 00025005 L
                                              v
                                                     7A OB AA D5 29 FF 57 5A 06 27 80 B9 78 OF C6 A3
Link Key Table
0/0 entries used
Z3LightSocZD0Testing>
🗞 🔙 keys print
```

 $\neg \Box$ 

#### Tools in Network Analyzer - Import Network Key

#### Simplicity Studio->Windows->Preferences->Network Analyzer->Decoding->Security keys

| pe filter text            | Security   | / Keys             |                                                        |              |      | ⇔ - ⇔ -   |
|---------------------------|------------|--------------------|--------------------------------------------------------|--------------|------|-----------|
| General                   |            |                    |                                                        |              |      |           |
| C/C++                     | Check t    | o activate. Enter  | 16 char ASCII or 32 char Hex                           |              |      |           |
| Help                      | A T        | Name               | Key                                                    | Touched      | *    | New       |
| Install/Update            | <b>✓</b> F | Harvested (57)     | C8 12 27 7E 2D 5B B5 EA B7 ED 0C 94 A2 59 76 3E        | Yesterday    |      |           |
| Network Analyzer          | <b>✓</b> F | Harvested (58)     | FE C9 D3 E8 80 DC 95 07 1C 22 32 96 AC 1A 75 D3        | Yesterday    |      | Import.   |
| Capture Configuration     | <b>√</b> F | Harvested (59)     | EC 2B 7B FD 4B 2E D5 68 98 71 95 A8 CF 32 4E 0D        | Yesterday    |      | Clone     |
| Capture File Storage      | F          | Harvested (60)     | 98 DE FE FA 3C F9 FC FB FD C8 82 B5 40 98 D2 BE        | Vesterday    |      |           |
| Connectivity Display      |            | Harvested (61)     | 13 9A 7B 7F A1 54 1A FA FA 97 32 C7 3F F3 70 DA        | Vesterday    |      | Delete    |
| ⊿ Decoding                | V F        | Harvested (62)     | 6B 23 7D 66 FA 58 51 5B 5B 8E 81 FB 86 2D F0 06        | Vesterday    |      | Invert    |
| Bluetooth                 |            | Harvested (62)     | EA 7B 13 2B 09 C0 BE 00 2E 1B 84 Δ2 D4 C2 E1 E0        | Vesterday    |      | Inven     |
| Frames and Fields         |            | Hanvested (64)     | C0 1 C 0E 03 EA B7 7E EB 25 C8 AE BE 3A B2 E1 6C       | Vesterday    |      | Clear A   |
| Reports                   |            | Hanvested (65)     | C1 52 D1 76 72 24 64 8D EC 00 57 7C CB 1C 60 BC        | Vesterday    | - 11 |           |
| Security Keys             |            | New profile        |                                                        | festeruay    |      | Run HMA   |
| Transaction Groups        |            | New profile (1)    | 70 7D 57 62 70 55 74 67 70 56 49 91 10 22 72 71        | Jul 17       |      | ASCII edi |
| Energy Profiler Integrati |            | New profile (1)    | EC 12 22 90 74 P6 05 EE 05 05 P1 P9 27 11 92 EC        | Vorterday    |      |           |
| Node Icons                |            | New profile (      | 70 70 57 62 70 55 74 60 0F FF 05 9F 61 60 57 11 62 50  | Festeruay    | Ξ    |           |
| Ontional Dialogs          |            | New prome (2)      |                                                        | Jul 17       | - 11 |           |
| Stream Visualization      |            | Sensor/Sink L      | 5A 09 07 02 05 05 20 55 05 05 75 72 09 74 79 21        | Jul 11       | - 11 |           |
| Timeline                  |            | Sensor/Sink        |                                                        | Jul 11       | - 11 |           |
| Wireshark                 |            | Smart Energy       |                                                        | Jul 11       | - 11 |           |
| Run/Debug                 |            | Smart Energy       | 56 // // // // // // // // // // // //                 | Jul 11       | - 1  |           |
| Simplicity Studio         |            | Standalone B       | 65 6D 62 65 72 20 45 4D 32 35 30 20 6C 69 6E 6B        | Jul 11       | _    |           |
| Team                      |            | Standalone B       | 65 6D 62 65 72 20 45 4D 32 35 30 20 6E 77 6B 20        | Jul 11       |      |           |
| Wireless Development      |            | Super Parent       | 53 75 70 65 72 50 61 72 65 6E 74 4C 69 6E 6B 4B        | Jul 11       | -    |           |
|                           |            | Super Darent       | 10 75 70 65 73 50 61 73 65 65 74 76 65 74 77 70<br>III | 1111         | Þ.   |           |
|                           | Save       | decryption keys in | ISD files V Disable keys when not used for             | 65 days      |      | 1         |
|                           |            |                    |                                                        |              |      |           |
| • III                     |            |                    |                                                        | Restore Defa | ults | Apply     |

### **Protocol Decoding**

- Usually auto detected but can be manually configured
- Possible to implement your own decoders for proprietary protocols

|                                                                                                    | Preferences                                                                                                    |          |              |                                                          |  |  |  |
|----------------------------------------------------------------------------------------------------|----------------------------------------------------------------------------------------------------|----------|--------------|----------------------------------------------------------|--|--|--|
| type filter text                                                                                                    | Decoding                                                                                                    |          |              | ↓ ↓ ↓ ↓                                                  |  |  |  |
| <ul> <li>General</li> <li>C/C++</li> <li>Help</li> <li>Install/Update</li> <li>Network Analyzer         <ul> <li>Capture Configuration</li> <li>Capture File Storage</li> <li>Connectivity Display</li> </ul> </li> <li>Decoding         <ul> <li>Energy Profiler Integration</li> </ul> </li> </ul> | Selected stack: Auto-detecting decoder stack<br>Selected profile: Default<br>Do you wish to <u>change the stack version and profile</u> ?<br>Security Level:<br>5 - Encrypted, 4 byte MIC<br>Do you wish to <u>modify decryption profile</u> ?                                                                                                    |          |              |                                                          |  |  |  |
| Node Icons<br>Optional Dialogs                                                                                                    | Custom decoders (check to enable):                                                                                                    |          |              |                                                          |  |  |  |
| Stream Visualization<br>Timeline<br>Wireshark<br>Nun/Debug<br>Simplicity Studio<br>Team<br>Wireless Development                                                                                                    | Protocol Name         Sensor-Sink Decoder         HTTP Decoder         ZigBee Test Profile         Connect Demo Decoder         Connect Damo Decoder         Connect Mailbox Protocol         Connect OTA Bootloader Protocol         Connect OTA Unicast Bootloader Protocol         Wake-up decoder         Generic Device Profile         ZigBee Remote Control 1.x         ZigBee Remote Control 2.x         MSO Profile         ZigBee Cluster Library         ZigBee Light Link Commissioning         Green Power Application Payload         ZigBee Tunnel Data | Editable | Options      | Add<br>Remove<br>Options<br>Up↑<br>Down↓<br>Edit<br>Test |  |  |  |
| (?)                                                                                                    | Enabled Debug Logging:                                                                                                    | Rest     | ore Defaults | Apply                                                    |  |  |  |

#### Silicon Labs Test Network

- 500+ node test network for QA and performance testing
- Ability to configure various network topologies
- Consists of device clusters spaced over entire office
- Controlled over Ethernet backchannel to allow
- Learn more at <u>www.silabs.com/mesh-peformance</u> or check out the following application notes:
  - AN1138: Zigbee Mesh Network Performance
  - AN1141: Thread Mesh Network Performance
  - AN1142: Mesh Network Performance Comparison

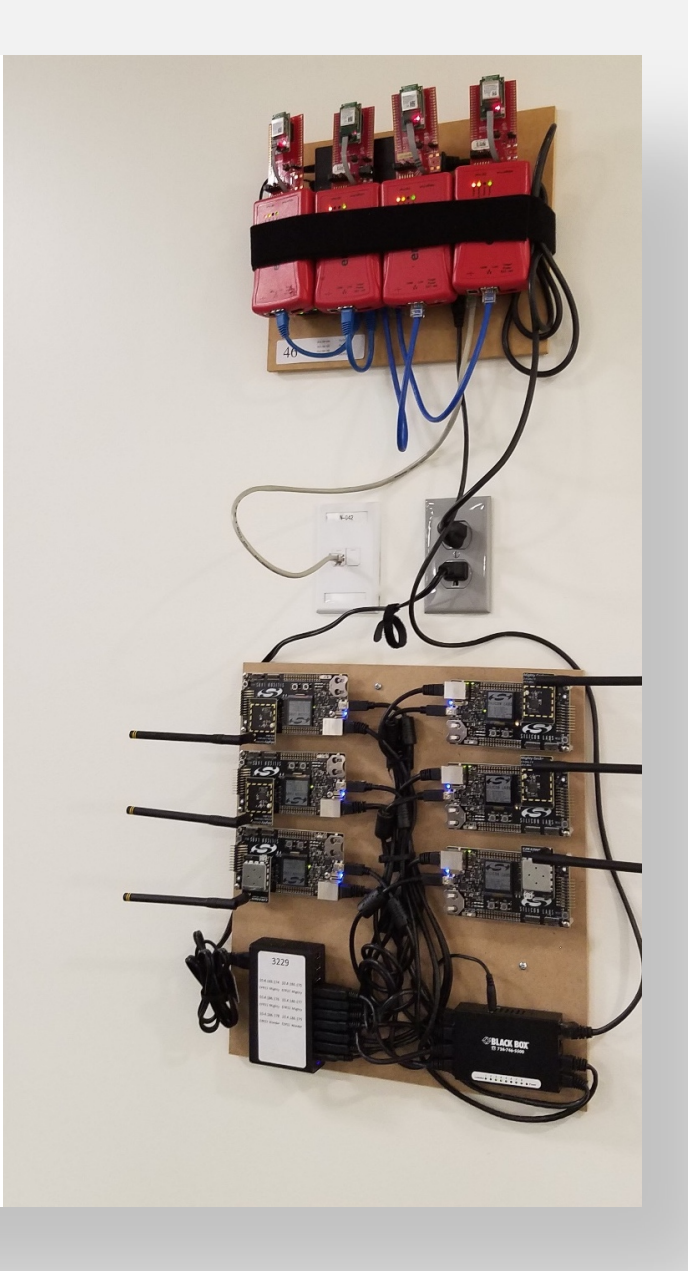

#### Silicon Labs Test Network

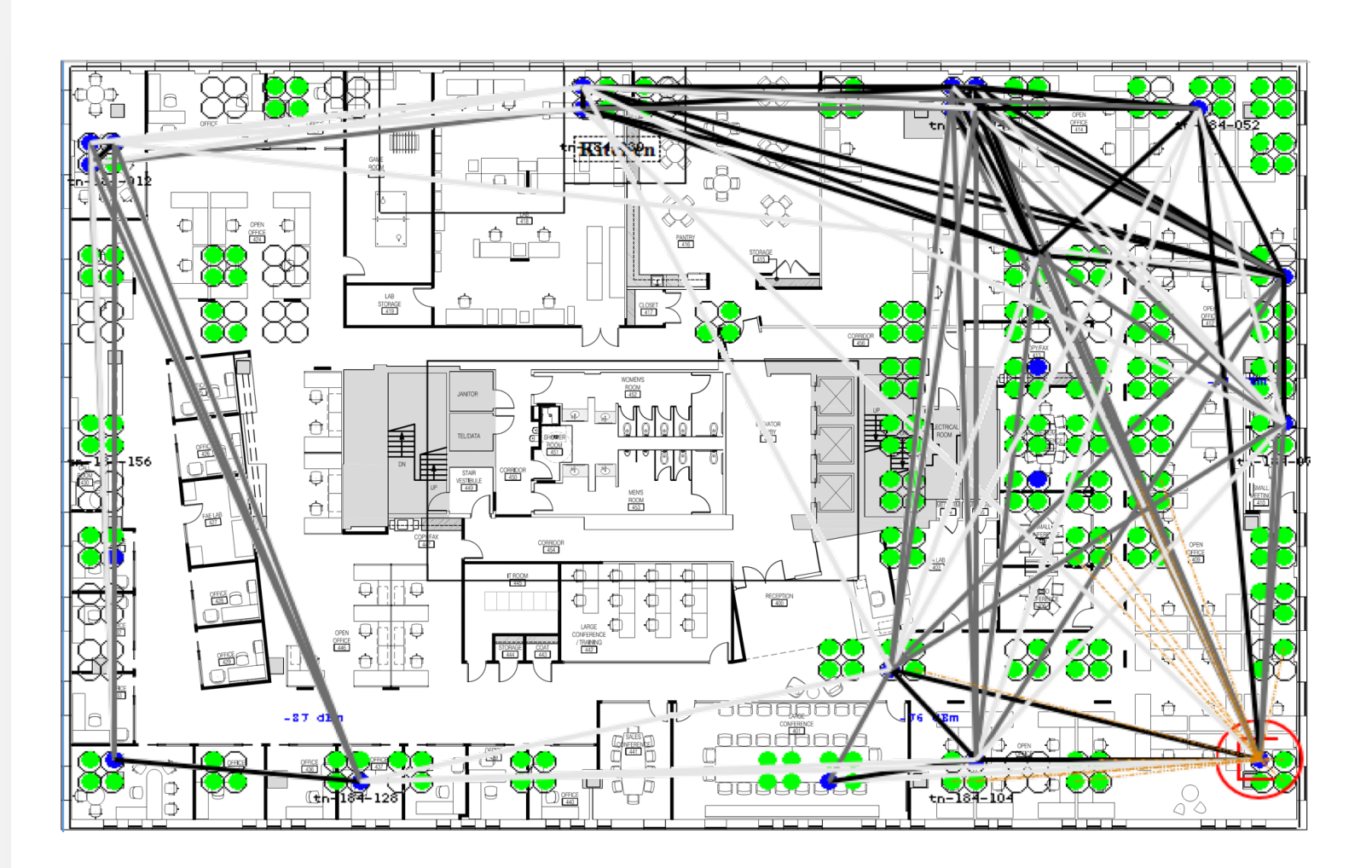

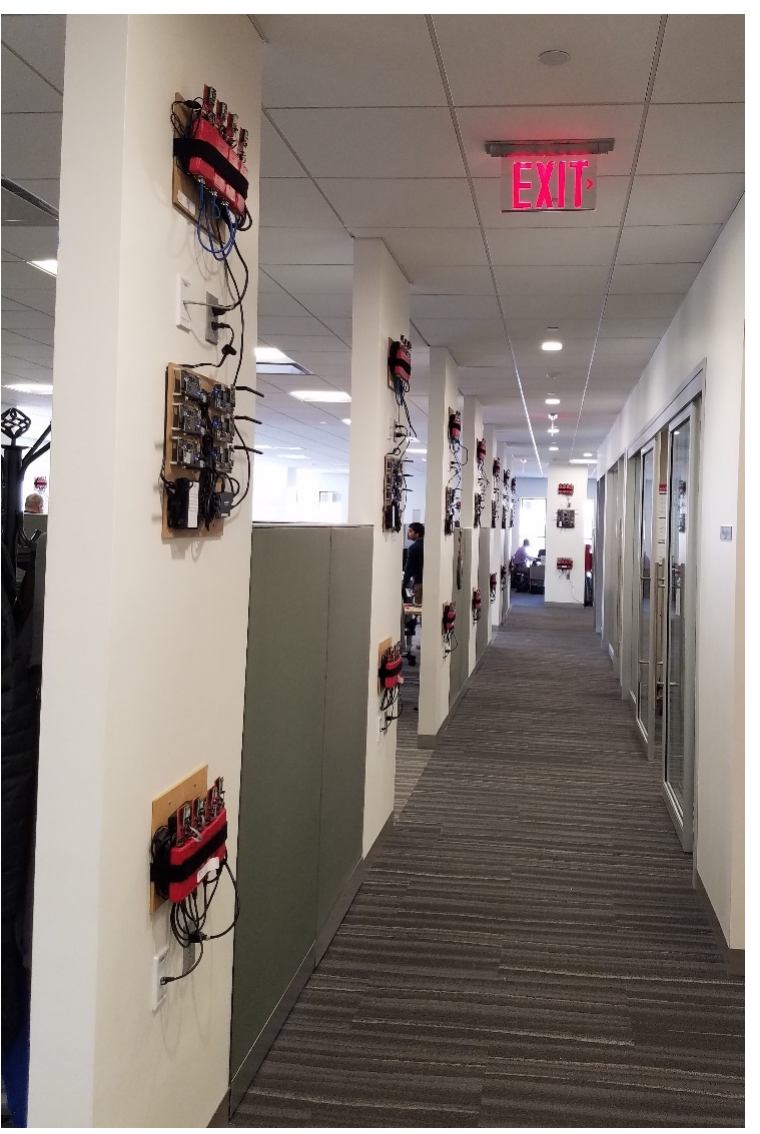

### **Energy Profiler**

- Key Features
  - Multi-node support allowing analysis of power consumption of entire network
  - Code correlation support for all monitored nodes
  - Integration with Network Analyzer
  - Complex searches are supported
  - Configurable capture triggers
  - Color coding of code sections to highlight relevant areas on graphs

### Energy Profiler – Single Node

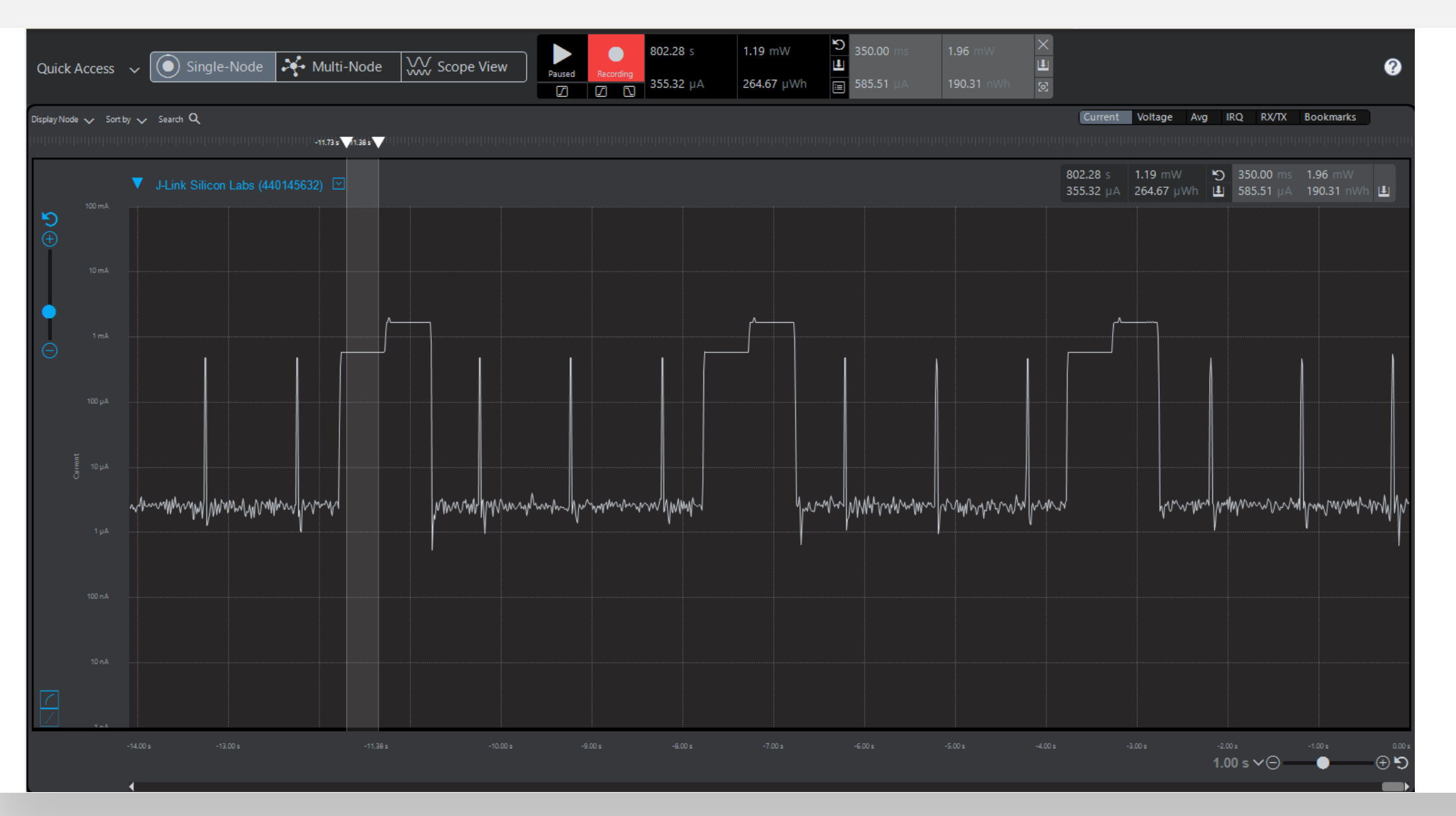

### Energy Profiler – Multi Node

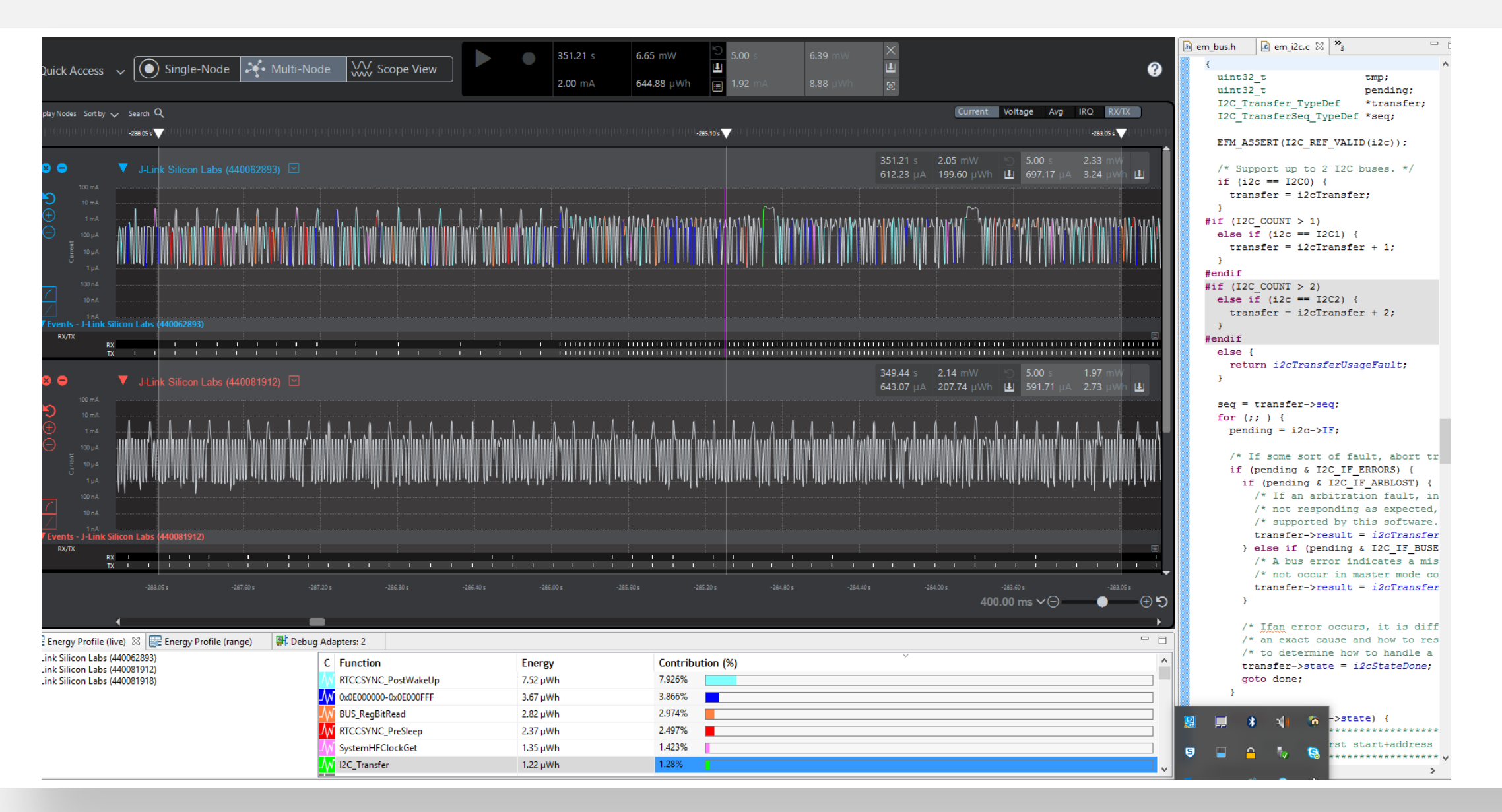

### Network Analyzer – Energy Traces

|                                                |                      |                                                                                                    |                           | a system_ensebgrsp              | ie enjecie je enjesate je                   | anna_uispiay.c    | meenoued    | aprare_onsa, ris | regiment i | ~     |                      |                              |                                                                                                    |
|------------------------------------------------|----------------------|----------------------------------------------------------------------------------------------------|---------------------------|---------------------------------|---------------------------------------------|-------------------|-------------|------------------|------------|-------|----------------------|------------------------------|----------------------------------------------------------------------------------------------------|
| J-Link Pro OB (10.12.25.37)                    | 010)                 | 2 s                                                                                                    | aved filters              | AND                             |                                             |                   |             |                  |            |       |                      |                              | > ⊘ ⊘                                                                                                 |
| P J-LINK SILICON Labs (4400815                 | (16)                 | 15                                                                                                    | 7 00 544                  |                                 |                                             |                   | <u> </u>    |                  | - <b>-</b> | - I I |                      |                              | 7 6568                                                                                                |
|                                                |                      | 61                                                                                                    | .0485                     |                                 | An An An An An An An An An An An An An A    |                   | 11 11 11 1  | à 14 14 Ì4 14    | 1111       | 1 1 1 | an an an an an an an | والمتعادية والمتحدثة والأراد | 9 . 8 6 يا يا يا يا يا يو بو موجود و يا يا يا يا يو يا يو يا يو يا يو يا يو يا يو يا يو يا يو يا يو ي |
|                                                | Tir                  | ne:67 656205                                                                                                    | s Real time Jul 23, 10:55 | 22 Nodes:18 Event:FER Ry packet |                                             |                   |             |                  |            |       | П                    | S Event Detail               |                                                                                                    |
|                                                |                      |                                                                                                    | 11011050205.              | 5 (Real antes ar 25, 10:55      |                                             |                   |             |                  |            |       |                      |                              |                                                                                                    |
|                                                |                      |                                                                                                    |                           |                                 |                                             |                   |             |                  |            |       |                      | > BLE Data [2 bytes]         |                                                                                                    |
|                                                |                      | •                                                                                                    | • • •                     | • • • •                         | • •                                         | •                 | • •         | , ,              | •          | • • • | • •                  | Radio Info EFR32 [12 bytes]  |                                                                                                    |
|                                                |                      |                                                                                                    | 00044006                  | 2002 00                         | 044000000000000000000000000000000000000     |                   |             |                  |            |       |                      |                              | LIW Ends By Sussess (0,50)                                                                            |
|                                                |                      |                                                                                                    | 00044000                  | 2073 00                         | 044000000000000000000000000000000000000     |                   |             |                  |            |       |                      |                              | PSCI, 20 dBas (0+DA)                                                                                  |
|                                                |                      |                                                                                                    |                           |                                 |                                             |                   |             |                  |            |       |                      |                              | Supe Word: 50 65 72 19                                                                                |
|                                                |                      |                                                                                                    | w                         |                                 |                                             |                   |             |                  |            |       |                      |                              | Radio info: 0x0A                                                                                      |
|                                                |                      |                                                                                                    |                           |                                 |                                             |                   |             |                  |            |       |                      |                              | Antenna Select: 0x00                                                                                  |
|                                                |                      |                                                                                                    |                           |                                 |                                             |                   |             |                  |            |       |                      |                              | Sync Word Select: 0x00                                                                                |
|                                                |                      |                                                                                                    |                           |                                 |                                             |                   |             |                  |            |       |                      |                              | Channel Number: BE channel 10 24                                                                      |
|                                                |                      |                                                                                                    |                           |                                 |                                             |                   |             |                  |            |       |                      |                              | Status byte: 0x03                                                                                     |
|                                                |                      |                                                                                                    |                           |                                 |                                             |                   |             |                  |            |       |                      |                              | Error Code: Success (0)                                                                               |
|                                                |                      |                                                                                                    |                           |                                 |                                             |                   |             |                  |            |       |                      |                              | Protocol ID: BLE (3)                                                                                  |
|                                                |                      |                                                                                                    |                           |                                 |                                             |                   |             |                  |            |       |                      |                              | Info Configuration: 0x68                                                                              |
|                                                |                      |                                                                                                    |                           |                                 |                                             |                   |             |                  |            |       |                      |                              | TxRx Indicator: Rx (1)                                                                                |
|                                                |                      |                                                                                                    |                           |                                 |                                             |                   |             |                  |            |       |                      |                              | Appended info Length: 0x05                                                                            |
|                                                |                      |                                                                                                    |                           |                                 |                                             |                   |             |                  |            |       |                      |                              | Appended Info Version: 0x00                                                                           |
|                                                |                      |                                                                                                    |                           |                                 |                                             |                   |             |                  |            |       |                      |                              |                                                                                                    |
|                                                |                      | Tra                                                                                                    | insactions                | total:109 shown:109             |                                             |                   |             |                  |            |       |                      | ~ 🗆                          |                                                                                                    |
|                                                |                      |                                                                                                    | Time                      | Duration                        | Summary                                     | NWK Src           | NWK Dest    | P#               | M#         | E#    | Status               | ^                            |                                                                                                    |
| adio In 🖾 📲 Event D                            | 🖧 Connec 😥 Data Ca 🗧 |                                                                                                    | 66 056500                 | 0.051                           | RIFLI Control Longth Undate Drocedure       | 00 0P 57 10 10 7E | 40 AD 05 E2 | 50.76 2          |            | -     |                      |                              |                                                                                                    |
|                                                |                      | $\overline{\nabla}$                                                                                                    | 66 021106                 | 0.026                           | PLE LL Control - Eengin Opdate Procedure    | 40 AD 05 E2 50 76 | 40 40 65 L2 | 10 75 2          |            |       |                      |                              |                                                                                                    |
| Ty count: 0 By count: 1                        |                      |                                                                                                    | 67 072720                 | 0.020                           | PLE Adv. Scan Persuert/Personne             | 45 DE C6 49 7E 2P | 00 0P 57 10 | 10 / 0 2         |            |       |                      |                              |                                                                                                    |
| ((() D                                         | 12461                |                                                                                                    | 67 074960                 | 0.001                           | PLE Adv - Scan Request/Response             | 43 DF C0 46 7F 28 | 00 0D 57 10 | 1940 2           |            |       |                      |                              |                                                                                                    |
| <ul> <li>Receiver: 000440002095 [9.</li> </ul> | 240]                 |                                                                                                    | 67 170000                 | 0.001                           | BLE Adv - Scan Request/Response             | 47 28 DC 45 AE 52 | 00 00 57 10 | 1940 2           |            |       |                      |                              | 4                                                                                                    |
| Time: 67.656205                                |                      |                                                                                                    | 67 202000                 | 0.001                           | BLE Adv - Scan Request/Response             | 7A EB C9 EF 9C 05 | 00 00 57 10 | 1940 2           |            |       |                      |                              |                                                                                                    |
| Raw RSSI: 218                                  |                      |                                                                                                    | 67 200052                 | 0.001                           | BLE Adv - Scan Request/Response             | 7A EB C9 EF 9C 05 | 00 00 57 10 | 1940 2           |            |       |                      |                              | Hex Dump [15 bytes]                                                                                   |
| Scaled RSSI: -38 dBm                           |                      |                                                                                                    | 67 500216                 | 0.001                           | BLE Adv - Scan Request/Response             | 7A EB C9 EF 9C 05 | 00 00 57 10 | 1940 2           |            |       |                      |                              | F8 0D 00 FC DC 7B{                                                                                    |
| Status: 03                                     |                      |                                                                                                    | 67,700565                 | 0.001                           | BLE Adv - Scan Request/Response             | 7A EB C9 EF 9C 05 | 00 00 57 18 | 1940 2           |            |       |                      |                              | 0Å 03 68h                                                                                             |
|                                                |                      |                                                                                                    | 67.700565                 | 0.001                           | BLE Adv - Scan Request/Response             | 7A EB C9 EF 9C 63 | 00 08 57 18 | 1940 2           |            |       |                      |                              |                                                                                                    |
|                                                |                      |                                                                                                    | 68.959336                 | 0.001                           | BLE Adv - Scan Request/Response             | 45 DF C6 48 /F 2B | 00 0B 27 18 | 1940 2           |            |       |                      | ~                            |                                                                                                    |
|                                                |                      |                                                                                                    |                           |                                 |                                             |                   |             |                  |            |       |                      |                              |                                                                                                    |
|                                                |                      | Eve                                                                                                    | ents total:4              | ,198 shown:4,190 Deco           | ders: Auto-detecting decoder stack, Default |                   |             |                  |            |       |                      |                              |                                                                                                    |
|                                                |                      |                                                                                                    | Time                      | Туре                            | Summary                                     | MA                | C Src       | MAC Dest         | Status     |       |                      | ^                            |                                                                                                    |
|                                                |                      |                                                                                                    | 67.656205                 | Packet                          | BLE LL - Empty PDU                          | 48.4              | B 85 E2 59  | 00 0B 57 18 18   |            |       |                      |                              |                                                                                                    |
|                                                |                      | P                                                                                                    | 67.656290                 | aem_curren                      | aem_current_packet_v2                       | 000               | 140062893   |                  |            |       |                      |                              |                                                                                                    |
|                                                |                      | d P                                                                                                    | 67.656510                 | Packet                          | BLE LL - Empty PDU                          | 00 0              | B 57 18 18  | 48 4B 85 E2 59   |            |       |                      |                              |                                                                                                    |
|                                                |                      | d P                                                                                                    | 67.656677                 | exception                       | exception_packet                            | 000               | 40081918    |                  |            |       |                      |                              |                                                                                                    |
|                                                |                      | a de la come de la come de la com | 67.656683                 | pc_sample                       | pc_sample_packet                            | 000               | 40081918    |                  |            |       |                      |                              |                                                                                                    |
|                                                |                      |                                                                                                    | 67.656874                 | Packet                          | BLE LL - Adv Indication: BG10382            | 00 0              | B 57 02 28  |                  |            |       |                      |                              |                                                                                                    |
|                                                |                      |                                                                                                    | 67.657264                 | aem curren                      | aem current packet v2                       | 000               | 40081918    |                  |            |       |                      |                              |                                                                                                    |
|                                                |                      |                                                                                                    | 67,658882                 | pc sample                       | pc sample packet                            | 000               | 40062893    |                  |            |       |                      |                              |                                                                                                    |
|                                                |                      |                                                                                                    | 011030002                 | he sample                       | h-TraubicThorner,                           | 000               |             |                  |            |       |                      |                              |                                                                                                    |
|                                                |                      |                                                                                                    | 67,666007                 | exception                       | exception packet                            | 000               | 140081912   |                  |            |       |                      |                              |                                                                                                    |
|                                                |                      |                                                                                                    | 67.666997<br>67.668882    | exception_                      | exception_packet                            | 000               | 140081912   |                  |            |       |                      |                              |                                                                                                    |

#### Demo – Bluetooth advertising and connections, Zigbee 3.0

- WSTK with BG22 radio card in NCP mode
  - BGTool used to graphically scan, connect, read attributes, disconnect
- WSTK with BG22 Thunderboard advertising multiple advertising sets
  - One iBeacon
  - One connectable advertisement
  - Simple GATT

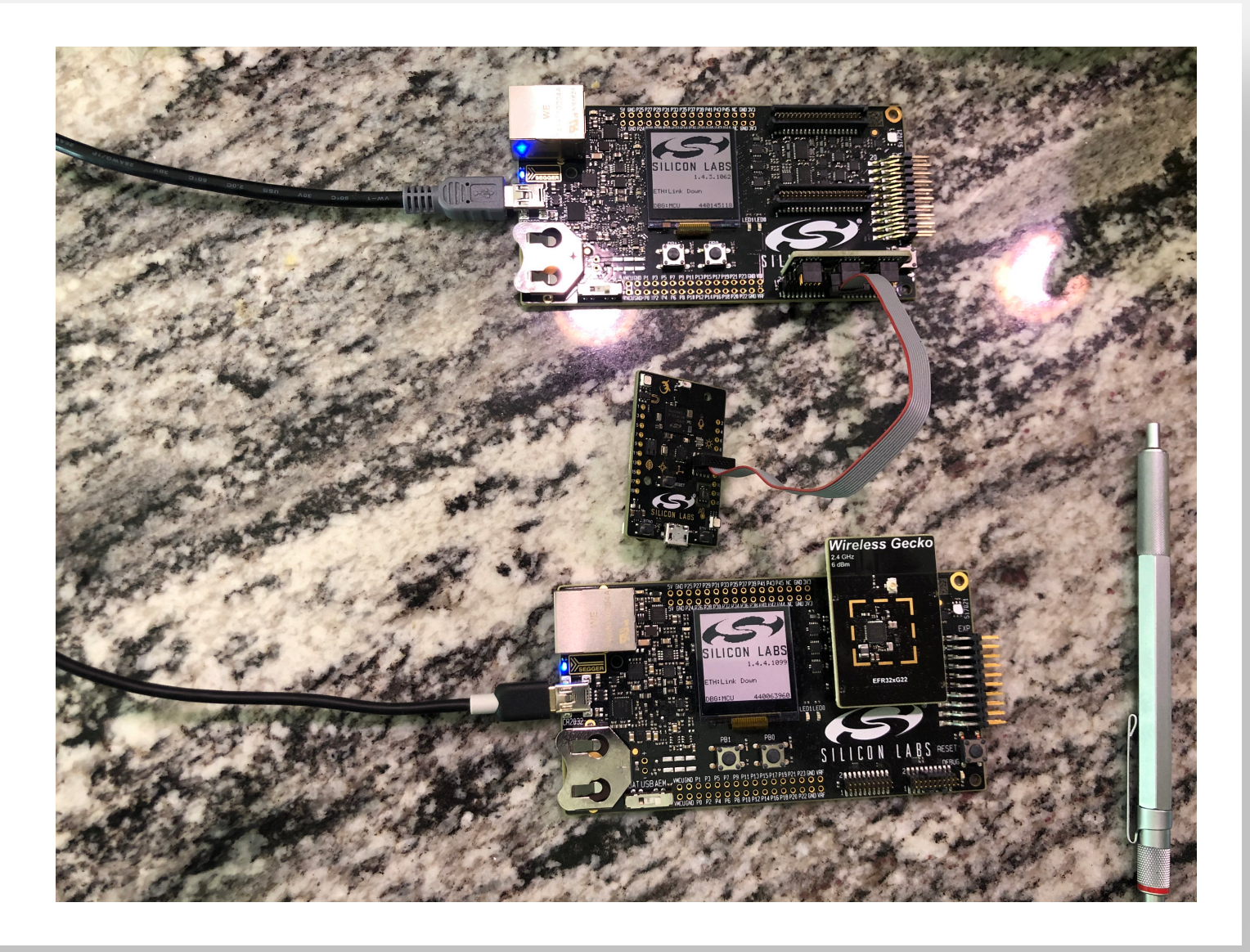

## Additional documentation

- Main documentation link <u>docs.silabs.com</u>
- Application Notes
  - AN0822 Simplicity Studio User Guide.pdf
  - AN958 Debugging and Programming Interfaces for Custom Designs
  - UG343 Multi Node Energy Profiler
  - UG104 Testing and Debugging Applications for the Mighty Gecko
- KBAs
  - Can I examine captured packet/event data outside of Network Analyzer?
  - How to open large \*.isd(packet trace) file with Network Analyzer?

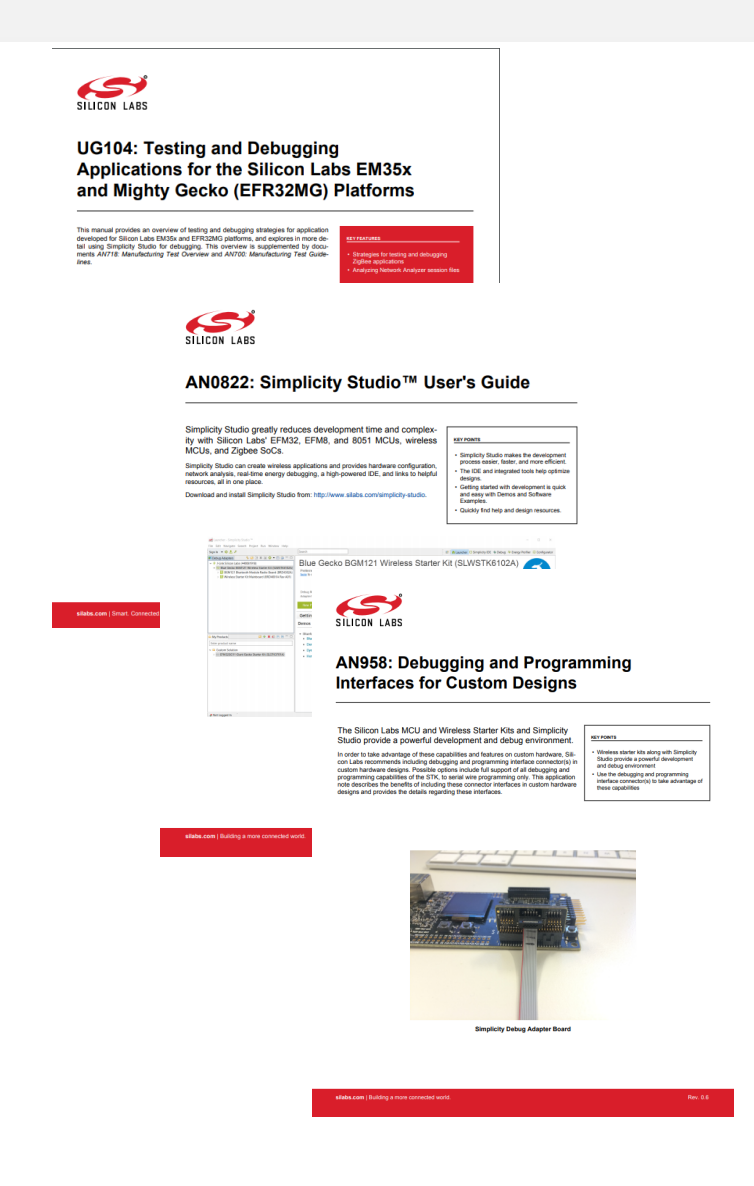

#### BG22 Virtual Workshop

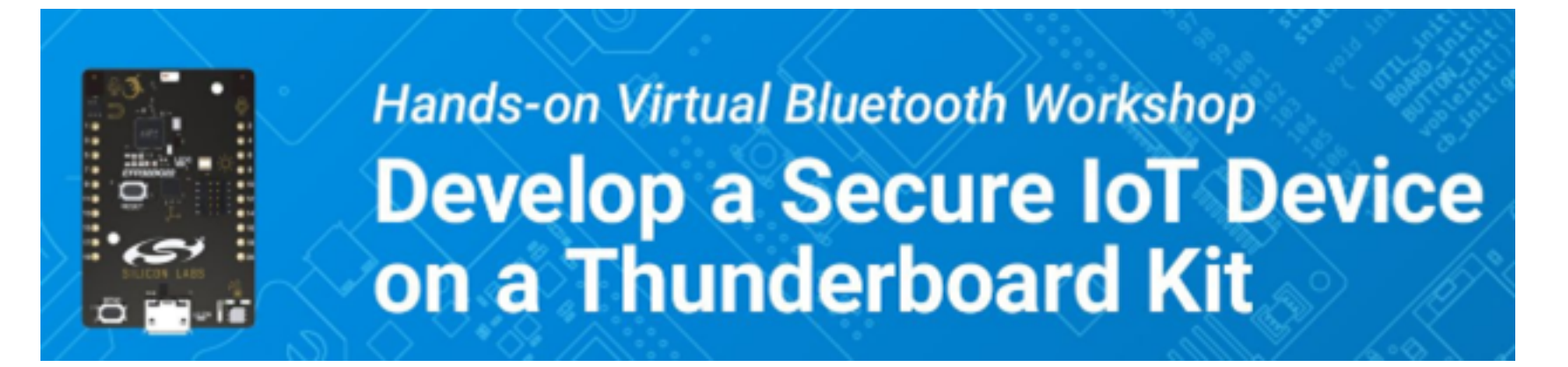

Learn how to develop and deploy more powerful, efficient, and secure IoT products with your own BG22 Thunderboard – free for all registrants!

North America: May 19th–21st, May 12th-14<sup>th</sup>, 2020

10:00AM -11:30 AM CST

(Other sessions available for Asia Pacific and Europe)

We have added new workshops in AMER for May 26-28, June 2-4, June 9-11, June 23-25 and June 30-July 2. We'll soon be adding new dates for APAC and EMEA.

Register today! <u>https://www.silabs.com/about-us/events/virtual-bluetooth-workshop</u>

#### Thank You | Questions and Answers

Webinar will be available soon at:

https://www.silabs.com/about-us/events/tech-talks

Previous webinars on CHIP, Bluetooth and Security are already posted